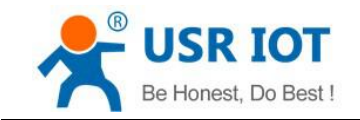

# USR-TCP232-410S Manual

File Version: V1.0.0

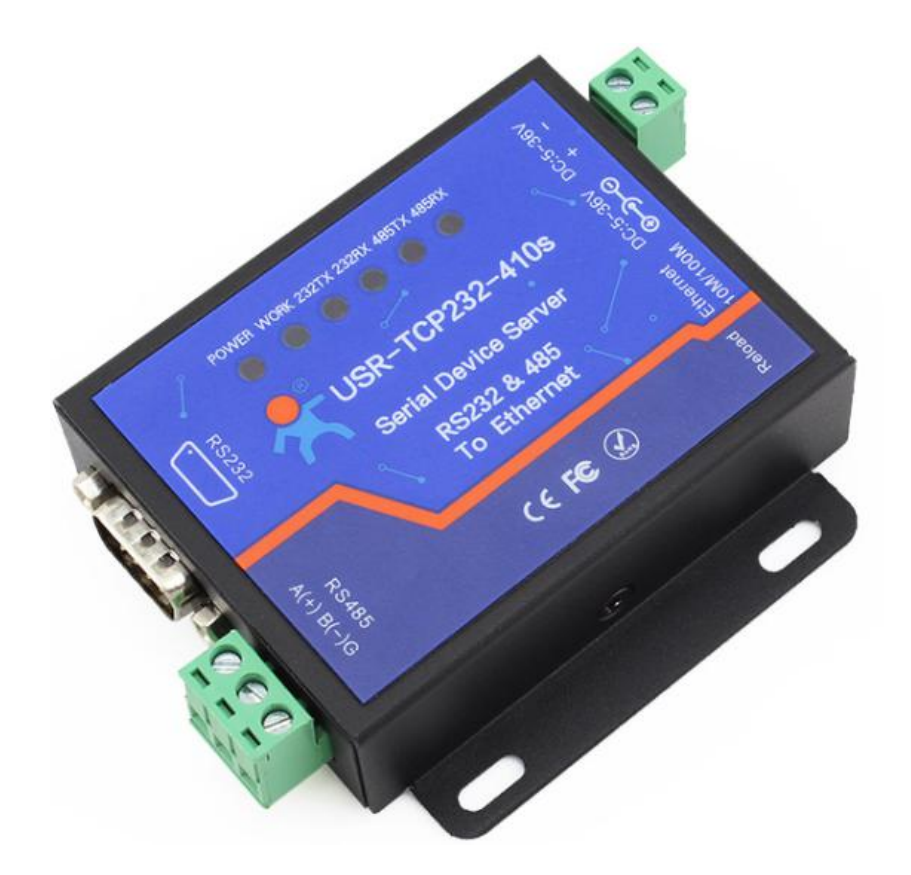

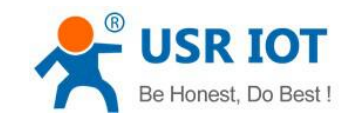

# Contents

| 1. Quick Start                                       | 4  |
|------------------------------------------------------|----|
| 1.1. Hardware Testing Environment                    | 4  |
| 1.2. Data Transmission Testing                       | 4  |
| 1.3. Default Parameter Test                          | 5  |
| 2. Overview                                          | 7  |
| 2.1. Brief Introduction                              | 7  |
| 2.2. Features                                        | 7  |
| 2.3 Declaration of Compatibility with USR-TCP232-410 | 8  |
| 2.4 Basic Parameter                                  |    |
| 3. Hardware                                          | 8  |
| 3.1 Dimension                                        | 8  |
| 3.2 Indicators                                       | 9  |
| 4. Software Design Reference                         | 9  |
| 4.1 Functions                                        | 9  |
| 4.1.1 TCP Client Mode                                | 10 |
| 4.1.2 TCP Server Mode                                |    |
| 4.1.3 UDP Client Mode                                | 14 |
| 4.1.4 UDP Server Mode                                |    |
| 4.1.5 TCP and UDP Comparison                         |    |
| 4.1.6 HTTPD Client                                   | 17 |
| 4.1.7 USR-VCOM Application                           | 19 |
| 4.1.8 DHCP                                           |    |
| 4.1.9 DNS                                            |    |
| 4.1.10 Webpage to serial                             | 21 |
| 4.1.11 KeepAlive                                     |    |
| 4.1.12 Modbus RTU to Modbus TCP                      |    |
| 4.1.13 Device ID                                     |    |
| 4.1.14 Webpage Port                                  |    |
| 4.1.15 Revise MAC                                    |    |
| 4.1.16 Firmware Upgrade                              |    |
| 4.1.17 Customized Webpage                            | 26 |
| 4.1.18 Hardware Flow Control RTS/CTS                 | 27 |
| 4.1.19 Reload                                        | 27 |
| 4.1.20 Flow Calculation                              | 27 |
| 4.1.21 Synchronous baud rate (RFC2217)               | 27 |
| 4.2 Setting Protocol                                 |    |
| 4.2.1 Network Setting Protocol                       |    |
| 4.2.2 Serial Setting Protocol                        | 34 |
| 5. Parameter Configuration                           |    |
| 5.1 Software Configuration                           |    |
| 5.2 Webpage Configuration                            | 41 |

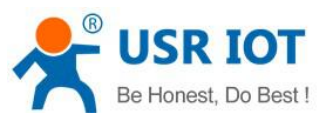

|            | c nonest, bo best : | USR-TCP232-410S User Manual | www.usriot.com |
|------------|---------------------|-----------------------------|----------------|
|            |                     |                             |                |
| 5.3 Seri   | al Configuration    |                             |                |
| 6. Contact |                     |                             |                |
|            |                     |                             |                |

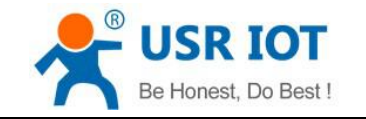

# 1. Quick Start

USR-TCP232-410S Serial Device Server is used to data bidirectional transparent transmission from serial to Ethernet. User doesn't need to consider details because protocol conversion is made within the server. The serial side is serial data and the Ethernet side is TCP/IP data packet, which works through simple configuration on built-in webpage or setting software.

Any question during testing, please submit it on our technical support center: http://h.usriot.com

## 1.1. Hardware Testing Environment

Connect 410S (shorten for USR-TCP232-410S) 'COM with PC's via serial cable(or USB to serial cable). Connect network interface between 410S' and PC's via network cable.

Then supply power for 410S with our AC adapter((make sure you can supply at least 200mA current at DC5V) ).

The below picture will show you the connection.

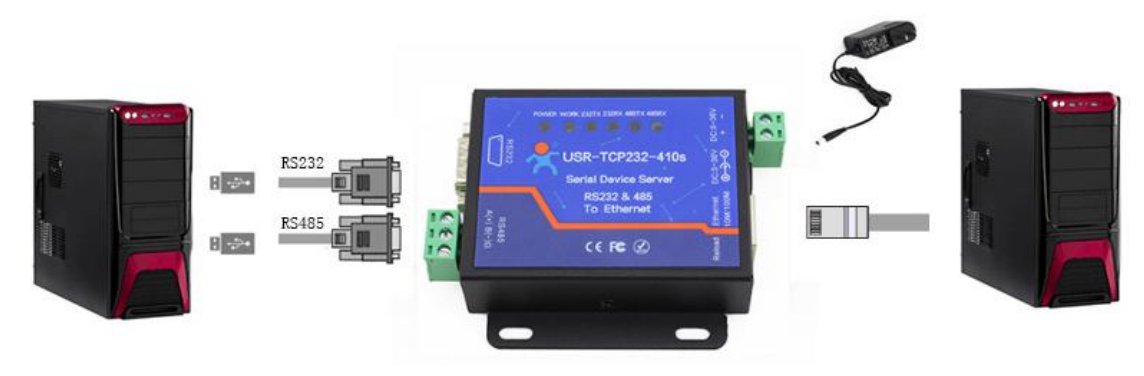

Hardware Connection

Notes:

- AC adapter and connection cable are provided by USR IOT.
- RS232 is involved, no connection for RS485.
- PCs in above picture is the same one.

## 1.2. Data Transmission Testing

Check PC setting after hardware connection.

- 1) Turn off PC Firewall and anti-virus software.
- 2) Disable the network card nothing to do with testing and just leave one local connection.
- 3) As for 410S connect PC directly, should set static IP for PC, which in the same network segment with 410S, like 192.168.0.201.

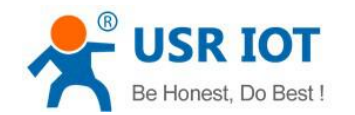

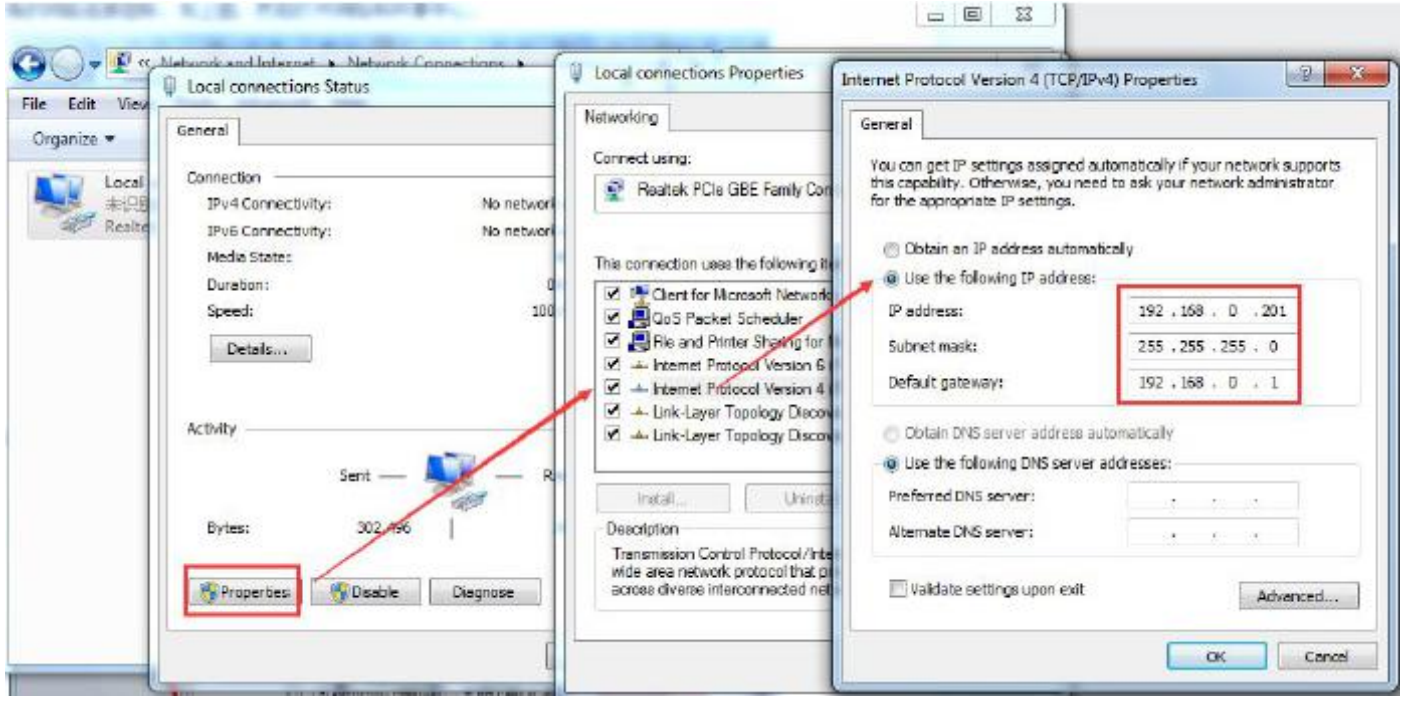

PC Local Connection Configuration

# 1.3. Default Parameter Test

Default parameter is as below excel:

| User name                    | admin         |
|------------------------------|---------------|
| Password                     | admin         |
| IP address                   | 192.168.0.7   |
| Subnet Mask                  | 255.255.255.0 |
| Default Gateway              | 192.168.0.1   |
| Default Work Mode            | TCP Server    |
| Default Local Port           | 23            |
| Baud Rate                    | 115200        |
| Parity bit/Data bit/Stop bit | None/8/1      |

Data Transmission Test:

- 1) Open test software "USR-TCP232-Test.exe", and do hardware connection according to Chapter 1.1 Hardware Testing Environment.
- 2) The right side is Network Settings: TCP Client, IP address: 192.168.0.7, port #: 23, click "Connect" to build TCP connection.

The left side is Serial Settings: Baud Rate: 115200, Parity/Data bit/Stop bit: None/8/1, Click "Open" to enable the COM.

Then we can test data transmission between COM and network.

Data from serial to network is: PC' COM->410S' COM->410S Ethernet port->PC Network;

Data from network to serial is: PC Network->410S Ethernet port->410S' COM-> PC's COM.

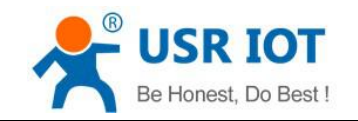

## The below picture is for your reference:

| COMSettings                                                                                                    | COM port data receive                                                                                                    | Network data receive                                                                                                    | NetSettings                                                                                                    |
|----------------------------------------------------------------------------------------------------|----------------------------------------------------------------------------------------------------|----------------------------------------------------------------------------------------------------|----------------------------------------------------------------------------------------------------|
| PortNum COM13  PortNum COM13  BaudR 115200  Poity NONE  DataB 8 bit  StopB 1 bit  StopB 1 bit  Poit Close Component Close Component Close Close Clos | http://en.usr. on<br>http://en.usr. on<br>http://en.usr. on<br>http://en.usr. on<br>http://en.usr. on<br>http://en.usr. on<br>http://en.usr. on<br>http://en.usr. on<br>http://en.usr. on<br>http://en.usr. on<br>http://en.usr. on<br>http://en.usr. on<br>http://en.usr. on<br>http://en.usr. on<br>http://en.usr. on | Jinan USR Technology Co., Ltd.<br>Jinan USR Technology Co., Ltd.<br>Jinan USR Technology Co., Ltd. | (1) Protocol<br>TCP Client<br>(2) Server IP<br>192,168, 0, 7<br>(2) Server Pot<br>23<br>Disconnect<br>Receive to file<br>Add line return<br>Receive As HEX<br>Receive As HEX<br>Receive Pause<br>Save<br>Clear<br>Send Options<br>Data from file<br>Auto Checksum<br>Auto Clear Input |
| Send Recycle                                                                                                    |                                                                                                    | LocalHost 192.168. 0 .201 Port 598                                                                                                    | Send Recycle                                                                                                    |
| Interval 1000 ms                                                                                                    | Jinan USR Technology Co.,<br>Ltd. Se                                                                                                    | nd http://en.usr.on Send                                                                                                    | Interval 1000 ms                                                                                                    |

**Default Parameter Test** 

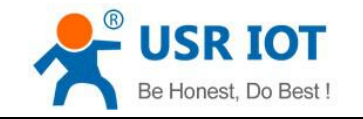

## 2. Overview

## 2.1. Brief Introduction

USR-TCP232-410S is to transmit transparently between TCP/UDP data packet and RS232/RS485 interface. It carries ARM Processor, low power, fast speed, high stability.

## 2.2. Features

- 1. Multiple indicator lights for convenient debugging
- 2. Power-line terminal for industrial application
- 3. ARM kernel, Industrial operating temperature range and reliable TCP/IP protocol stack
- 4. Auto-MDI/MDIX,RJ45 port with 10/100Mbps
- 5. TCP Server, TCP Client, UDP, UDP Server and HTTPD Client work mode
- 3. Two ports can work independently at the same time
- 4. Distinguish connected serial ports via port#
- 5. Support virtual serial port and provide corresponding software USR-VCOM
- 6. Serial baud rate from 600bps to 230.4K bps; Check bit of None,Odd,Even,Mark and Space
- 7. Support static IP, DHCP and search devices within network through UDP broadcast.
- 8. Provide serial and network setting protocol, key codes explanation
- 9. Provide PC TCP/IP SOCKET programming example,VB,C++,Delphi,Android,IOS
- 10. Built-in webpage; also can customize webpage for VIP customers
- 11. Reload button, one key to restore default settings
- 12. RJ45 with Link/Data indicator light, built-in isolation transformer and 2 KV electromagnetic isolation
- 13. The global unique MAC address bought from IEEE, also user can define MAC address
- 14. Support upgrade firmware via network
- 15. Support DNS
- 16. Support web port revise (80 by default)
- 17. Support keepalive, detect dead links and reconnect rapidly
- 18. Support account and password, used to page log in and network settings safely
- 19. Support one channel Websocket, realize bidirectional transparent transmission between webpage and serial.
- 20. Support Modbus RTU to Modbus TCP
- 21. Support UDP broadcast function, send and receive data from all IP in the network

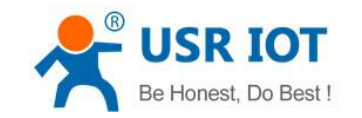

## 2.3 Declaration of Compatibility with USR-TCP232-410

410S' software is fully compatible with 410, as well as power interface, RS485 interface, RS232 interface and network interface, not for outlook and size.

## 2.4 Basic Parameter

| Parameter       | Value              |
|-----------------|--------------------|
| Input Voltage   | DC5~36V            |
| Working Current | 90mA@5V            |
| Operating Temp. | -40~+85°C          |
| Power           | <1W                |
| Storage Temp.   | -45~105°C, 5~95%RH |

## 3. Hardware

## 3.1 Dimension

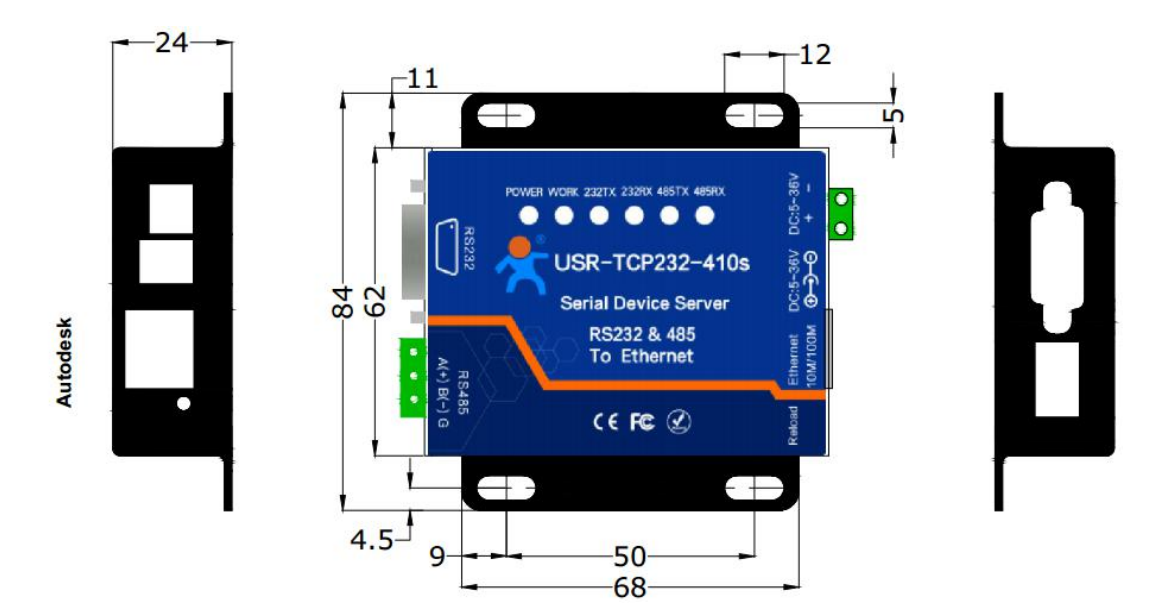

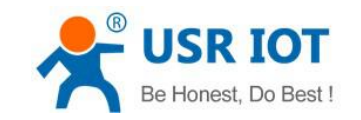

## 3.2 Indicators

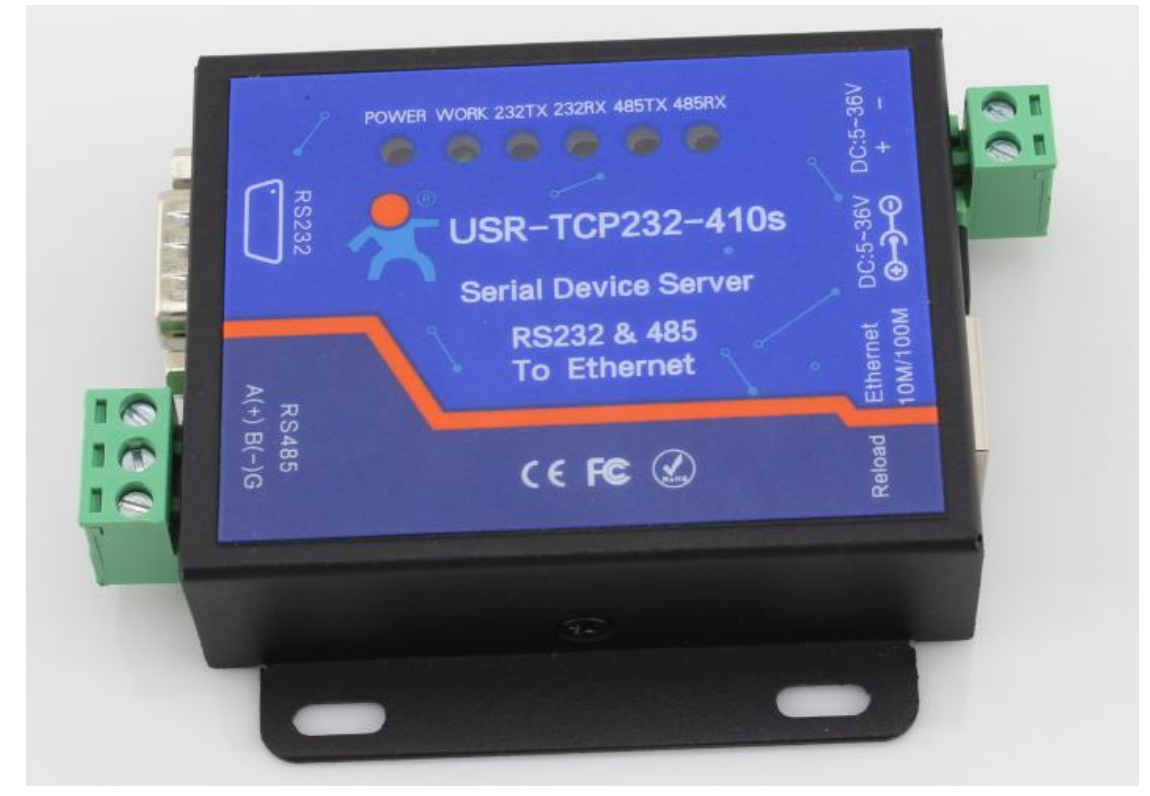

- 1) POWER: indicate power. It is on when power is supplied.
- 2) WORK: indicate working status. It twinkles when 410S works well. If it is on or off for a period, 410S works improperly, you should cut the power and restart.
- 3) 232TX: It twinkles when 410S RS232 sends data.
- 4) 232RX: It twinkles when 410S RS232 receives data.
- 5) 485TX: It twinkles when 410S RS485 sends data.
- 6) 485RX: It twinkles when 410S RS485 receives data.

# 4. Software Design Reference

4.1 Functions

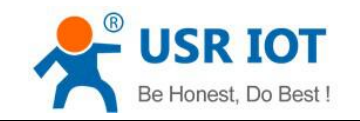

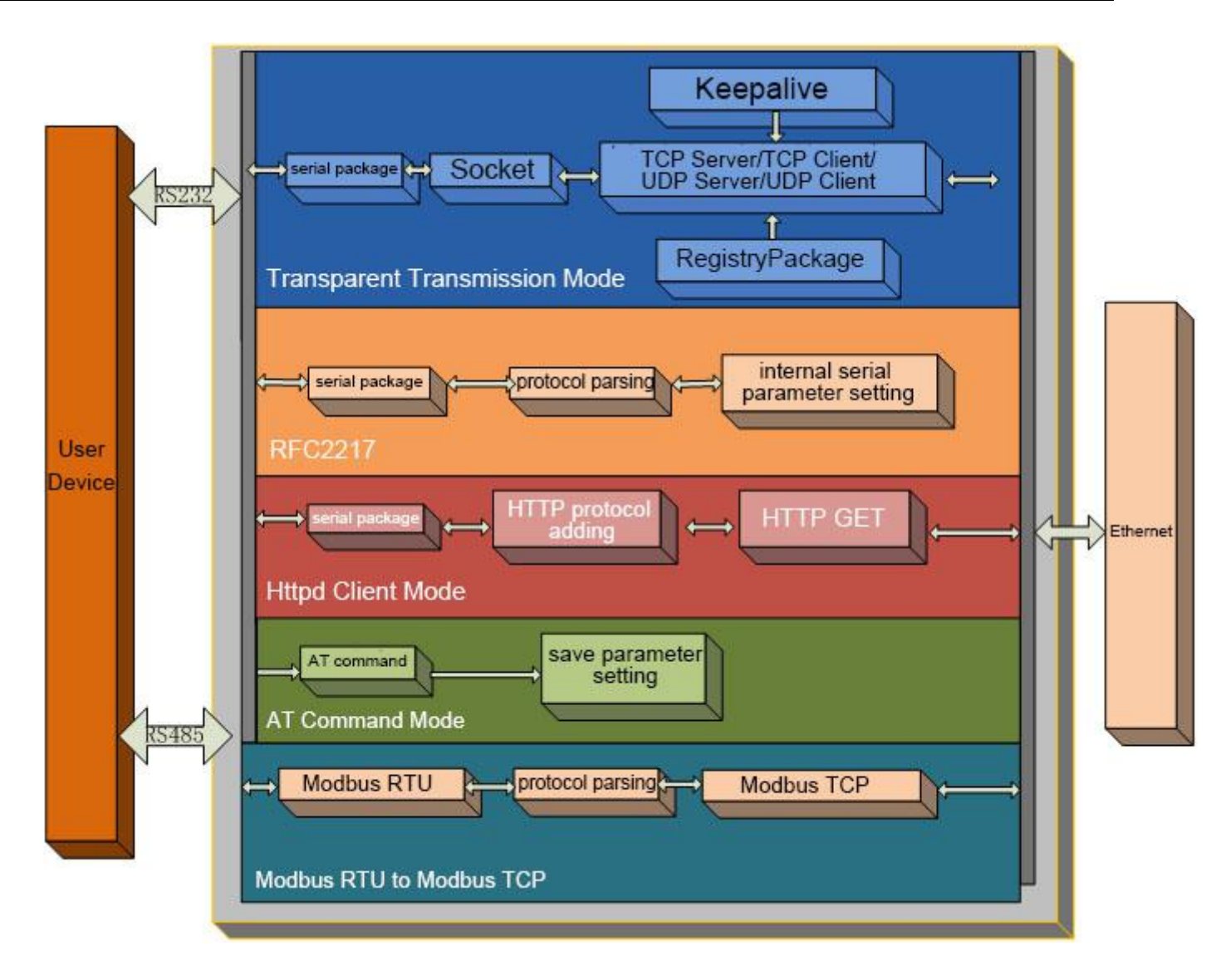

#### 410S Function Diagram

## 4.1.1 TCP Client Mode

- 1) Different from UDP mode, its connection can be disconnected and kept.
- Identify disconnects. After connection built, it sends keepalive searching packet every 15 seconds. Once there is an interrupt, it can be detected rapidly then make 410S disconnect from former connection and reconnect.
- 3) It will connect to same source port when 410S try to connect server and local port is not "0".
- 4) It supports USR Synchronous baud rate (Similar RCF2217), which can revise 410S' serial parameter as baud rate accordingly. This function should be combined with USR-VCOM.
- 5) Within same LAN, 410S must be in the same network segment then can communicate. If not, 410S must be set with right one.
- 6) Support USR Cloud.

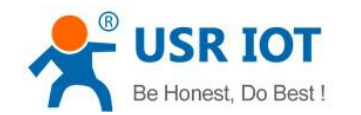

- 7) Support Modbus TCP function.
- 8) When 410S work under TCP Client to connect to TCP server, Destination IP and port should be cared. The IP can be device with same LAN, also can be different LAN or cross public network. If it connects to server cross public network, the server should have public IP.
- 9) When 410S work under TCP Client, It connect to the port of destination IP actively, not accepting other connection request.
- 10) When 410S work under TCP Client, need to set 410S's local port# to be "0 then it can visit server with randomized, so that it can solve in-successful re-connection in case server judge connection status abnormally and shield 410S' re-connection request.
- 11) TCP Client Test

① USR-TCP232-TEST software:

Need to connect to PC's TCP Server, its IP: 192.168.0.95, Port#: 20108, Click "Listening"

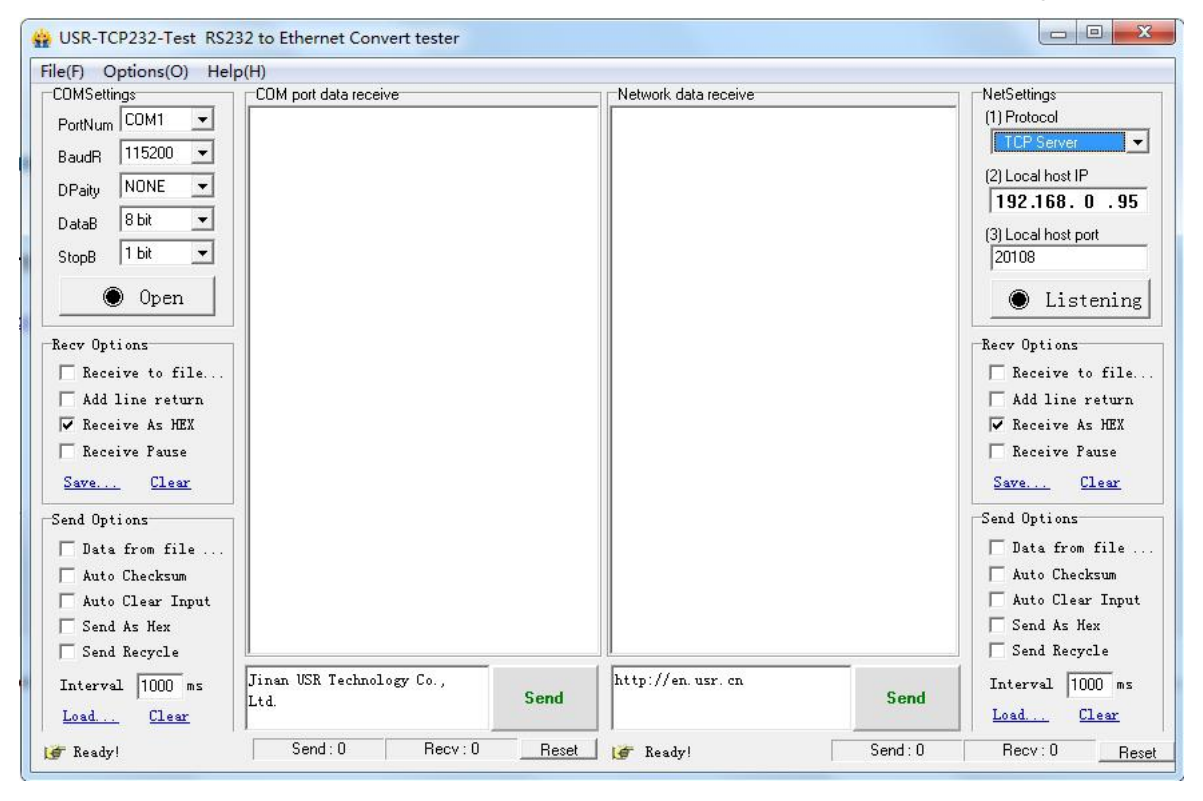

**TCP Client Test Screenshot** 

2

Open USR-TCP232-M4, E45 setup software

Set 410S as TCP Client, Destination IP: 192.168.0.95. Destination port:20108. Click "Save COM1", and search 410S. Then check the parameter when 410S is found.

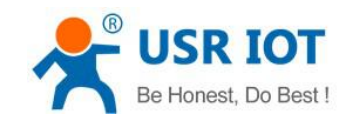

|            | ζ(L) Help             |                      |                 |                   |                        |     |
|------------|-----------------------|----------------------|-----------------|-------------------|------------------------|-----|
| arch List  | [Click a device to re | ead parameters in th | ne Search List] | Port1 Port2       | Port3 Port4            |     |
| )evice IP  | Device Name           | MAC                  | Version         |                   |                        |     |
| 92.168.0.7 | USR-TCP232-410S       | D8 B0 4C 11 22 33    | 3009            | Designed          | 115000                 | (0) |
|            |                       |                      |                 | Daudrate.         | € 115200               | (0) |
|            |                       |                      |                 | Parity/Data/Stop: |                        | (?) |
|            |                       |                      |                 | FlowControl:      | None 👻                 | (?) |
|            |                       |                      |                 | Work Mode:        | TCP Client 🔹           | (?) |
|            |                       |                      |                 | RemoteIP:         | 192. 168. 0. 95        | (?) |
| į          | 🔍 Search Device       | Cle                  | ear ARP table   | Remote Port:      | 20108                  | (?) |
|            |                       |                      | -               | Local Port:       | 0                      | (?) |
| 📄 Open De  | vice 🚫 Device         | e Restart 🥥 F        | actory Reset    | TCP Server style: | Transparent transmi 💌  | (?) |
| se Save    |                       |                      | 1               | ModbusTCP:        | None 🔻                 | (?) |
|            |                       |                      |                 | PackTime:         | 10 ms (0~255)          | (?) |
|            | IP Type: Sta          | atic IP 🔻 (?)        |                 | PackLen:          | 200 byte (0~1460)      | (?) |
|            | ModuleStaticIP:192    | 2. 168. 0. 7 (?)     |                 | 📄 Synchronize ba  | udrate (RFC2217        | (?) |
|            | SubnetMask: 255       | 5. 255. 255. 0 (?)   |                 | 📉 Enable USR Clou | 1d b1                  | (?) |
|            |                       | 2, 168, 0, 1 (?)     |                 | Device I          | D 12345678901234567890 |     |
|            | Gateway: 192          | 1. 6                 |                 |                   | . [12345678            |     |
|            | Gateway: 192          |                      |                 | Communication Cod | 2 120 100 10           |     |

TCP Client Software Configuration

③ USR-TCP232-TEST software:

Configure serial parameter. Click to open the port. Test software network part shows connection message:192.168.0.7:49153(port# assigned randomly). Click "send", you can gain data from each side.

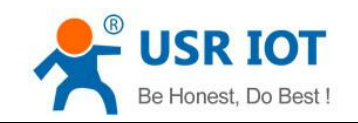

USR-TCP232-410S User Manual

www.usriot.com

| COMSettings                                                                                                    | COM port data receive                                                                                                    | Network data receive                                                                                                    | NetSettings                                                                                                    |
|----------------------------------------------------------------------------------------------------|----------------------------------------------------------------------------------------------------|----------------------------------------------------------------------------------------------------|----------------------------------------------------------------------------------------------------|
| PortNum COM13  PortNum COM13  PortNum COM13  PortNum COM13  PortNum COM13  PortNum Comment PortNum Comment Por | http://en.usr.on A<br>http://en.usr.on<br>http://en.usr.on | [Receive from 192.168.0.7 : 49153] :<br>Jinan USR Technology Co., Ltd.<br>Jinan USR Technology Co., Ltd. | (1) Protocol<br>TCP Server<br>(2) Local host IP<br>192.168.0.95<br>(3) Local host port<br>20108<br>Construction<br>Receive to file<br>V Add line return<br>Receive As HEX<br>Receive Pause<br>Save Clear<br>Send Options<br>Data from file<br>Auto Checksum<br>Auto Clear Input |
| ☐ Send As Hex ✓ Send Recycle                                                                                                    | ~                                                                                                    | Peers: 192.168.0.7:49153 💌                                                                                                    |                                                                                                    |
| Interval 1000 ms                                                                                                    | Jinan USR Technology Co.,<br>Ltd. Send                                                                                                    | http://en.usr.on Send                                                                                                    | Interval 1000 ms                                                                                                    |

#### **TCP Client Software Configuration**

## 4.1.2 TCP Server Mode

- 1) Different from UDP, its connection can be disconnected and kept.
- 2) 410S listens to local port set firstly, respond and build connection when there is a request. COM send data received to all devices connected with 410S at the same time.
- 3) It supports USR Synchronous baud rate (Similar RCF2217), which can revise 410S' serial parameter as baud rate accordingly. This function should be combined with USR-VCOM.
- 4) It support 8 clients connections at max. (32 clients will be improved in the following.)
- 5) Support Modbus TCP function.
- 6) Under TCP Server mode, 410S listens to local port actively and no monitoring for IP and port connected. When the 9<sup>th</sup> client is connected, the oldest one will be ticked.
- 7) Test

Set 410S TCP Server Mode, local port 23, same as default.

Open USR-TCP232-TEST Software: set the mode: TCP Client, Destination IP and port. Click"Connect" to test data transmission.

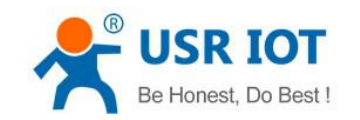

| Gile (D. Octions (O) Usl                                                                                                    | 32 to Ethernet Convert tester     |       |                      |         |                                                                                                    |
|----------------------------------------------------------------------------------------------------|-----------------------------------|-------|----------------------|---------|----------------------------------------------------------------------------------------------------|
| He(F) Options(O) Help<br>COMSettings<br>PortNum COM1<br>BaudR 115200<br>DPaity NONE<br>DPaity NONE<br>DataB 8 bit<br>StopB 1 bit<br>Open<br>Recev Options<br>Receive to file<br>Add line return<br>Receive As HEX<br>Receive As HEX<br>Receive Pause<br>Save Clear<br>Send Options<br>Data from file<br>Auto Checksum<br>Auto Clear Input<br>Send As Hex | COM port data receive             |       | Network data receive |         | NetSettings<br>(1) Protocol<br>TCP Client<br>(2) Server IP<br><b>192.168.0.7</b><br>(2) Server Port<br>23<br>© Connect<br>Recv Options<br>Receive to file<br>Add line return<br>Receive As HEX<br>Receive As HEX<br>Receive Pause<br>Save Clear<br>Send Options<br>Data from file<br>Auto Checksum<br>Auto Checksum<br>Auto Checksum<br>Auto Checksum<br>Auto Checksum |
| Interval 1000 ms<br>Load Clear                                                                                                    | Jinan USR Technology Co.,<br>Ltd. | Send  | http://en.usr.cn     | Send    | Interval 1000 ms<br>Load Clear                                                                                                    |
| 💣 COMSettings                                                                                                    | Send: 0 Recv: 0                   | Reset | ↓<br>↓ 🎯 COMSettings | Send: 0 | Recv:0 Reset                                                                                                    |

**TCP Server Test Screenshot** 

## 4.1.3 UDP Client Mode

- 1) It belongs to UDP protocol, no connection, just sending data.
- 2) 410S only communicate with destination port of IP. Otherwise, the data cannot be received.
- 3) Destination Address is 255.255.255.255, then it can make UDP broadcast and receive broadcast data. Broadcast within segment as 192.168.0.255, it can be sent but cannot be received currently.
- 4) Under UDP Client and UDP Server mode, host PC allow data length 1460 bytes at max to 410S.
- 5) Test:
  - ① Open USR-TCP232-M4, E45 Setup Software: build a UDP firstly. PC's IP is 192.168.0.95. Port to be listened is 20108.
  - ② Open USR-TCP232-TEST Software: set 410S UDP Client, destination port: 20108.
  - ③ Click "Send" at serial side. Destination IP and port becomes 410S' after receiving the data. Then click "Send" in network part and send data to COM.

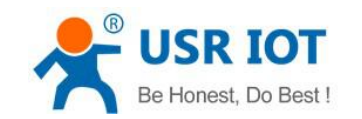

| Device IP   | Device Name        | MAC                | Version      | K5232 | RS485 none                    |                               |     |
|-------------|--------------------|--------------------|--------------|-------|-------------------------------|-------------------------------|-----|
| 192.168.0.7 | USR-TCP232-410S    | D8 B0 4C C0 08 DB  | 3009         |       | Baudrate:                     | 115200 ~                      | (?) |
|             |                    |                    |              |       | Parity/Data/Stop:             | NONE $\vee$ 8 $\vee$ 1 $\vee$ | (?) |
|             |                    |                    |              |       | FlowControl:                  | RS485 ~                       | (?) |
|             |                    |                    |              | 3     | Work Mode:                    | wr ~                          | (?) |
|             |                    |                    |              |       | RemoteIP:                     | 192. 168. 0. 95               | (?) |
| (           | 🔍 Search Device    |                    | ar ARP table |       | Remote Port:                  | 20108                         | (?) |
|             |                    |                    |              |       | Local Port:                   | 0                             | (?) |
| Dpen De     | wice 🕥 Device      | e Restarf 🥥 F      | actory Reset |       | TCP Server style:             | Transparent transmi 🗸         | (?) |
| se Save —   |                    |                    |              |       | ModbusTCP:                    | None 🗸                        | (?) |
|             |                    |                    |              |       | PackTime:                     | 0 ms (0~255)                  | (?) |
|             | IP Type: Sta       | atic IP 🗸 (?)      |              |       | PackLen:                      | 0 byte (0~1460)               | (?) |
|             | ModuleStaticIP 192 | 2. 168. 0. 7 (?)   |              |       | 🗸 Synchronize ba              | ndrate (RFC2217               | (?) |
|             | SubnetMask: 255    | 5. 255. 255. 0 (?) |              |       | 🗌 Enable USR Clou             | ıd                            | (?) |
|             | Gateway: 192       | 2. 168. 0. 1 (?)   |              |       | Device I<br>Communication Cod | e                             |     |
|             |                    |                    |              |       | Communication Cod             | B                             |     |

UDP Client Software Configuration

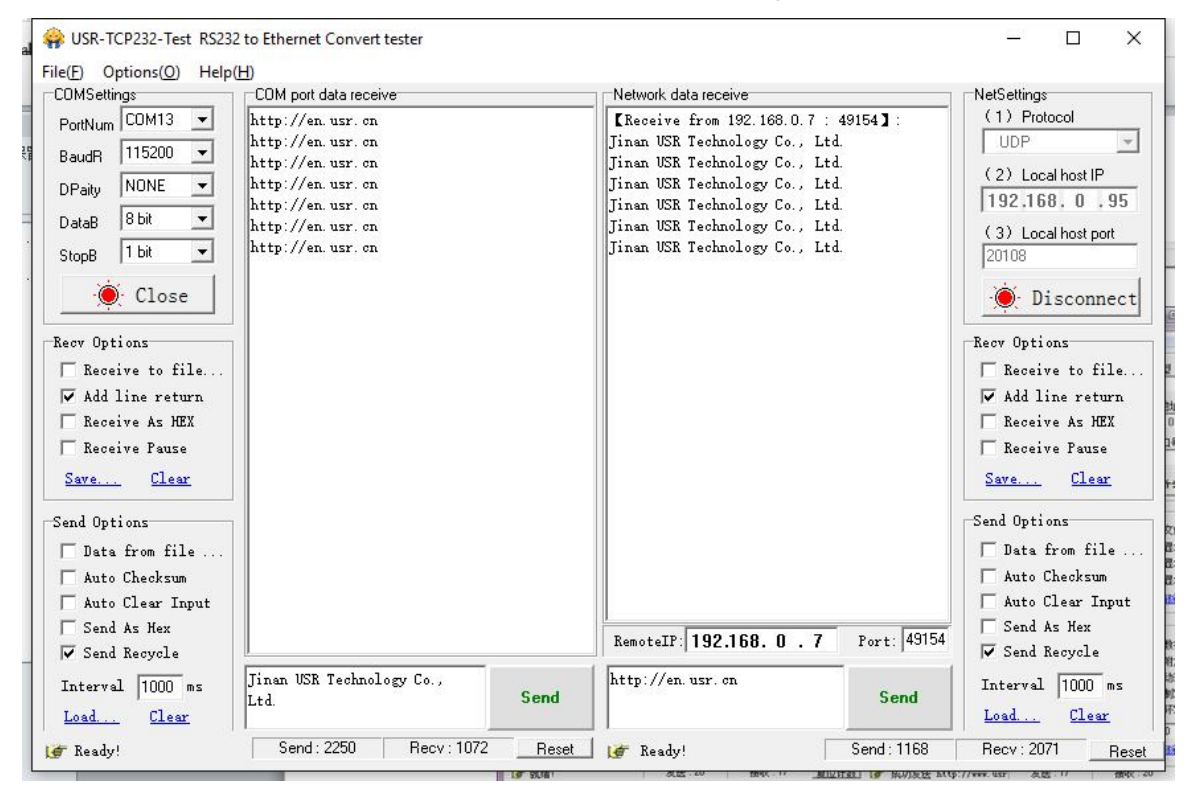

UDP Client Testing Screenshot

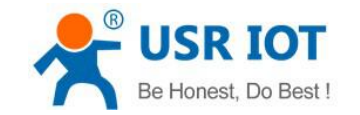

## 4.1.4 UDP Server Mode

- 1) It doesn't verify source IP address. Every time 410S receive a UDP data packet, it revise destination IP to where data comes and it replies to the IP and port which communicate latest.
- 2) Test:
- ① Open USR-TCP232-M4, E45 Setup Software: Set 410S UDP Server, local port: 23.
- ② Open USR-TCP232-TEST Software twice. Set work mode to be UDP, Destination IP and port same with 410S'.

Click "Send" then the COM receive data.

Click "Send" at serial side, only the software communicate latest can receive the data.

| 🙀 USR-TCP232-Test RS23                                                                                                    | 2 to Ethernet Convert tester                                                                                                    |       |                                                                                                    |                                                                       | – 🗆 X                                                                                                    |
|----------------------------------------------------------------------------------------------------|----------------------------------------------------------------------------------------------------|-------|----------------------------------------------------------------------------------------------------|-----------------------------------------------------------------------|----------------------------------------------------------------------------------------------------|
| <pre>Generation Class Class Cl</pre> | 2 to Ethernet Convert tester<br>(H)<br>TCOM port data receive<br>http://en.usr.on<br>http://en.usr.on<br>http://en.usr.on<br>http://en.usr.on<br>http://en.usr.on<br>http://en.usr.on<br>http://en.usr.on<br>http://en.usr.on |       | Network data receive<br>[Receive from 192, 168, 0, 7 :<br>Jinan USR Technology Co., Ltd<br>Jinan USR Technology Co., Ltd | 23]:<br>a<br>d.<br>d.<br>d.<br>d.<br>d.<br>d.<br>d.<br>d.<br>d.<br>d. | - C × NetSettings (1) Protocol UDP (2) Local host IP 192,168, 0,95 (3) Local host pot 15000 (3) Local host pot 15000 (3) Local host 15000 (3) Local host pot 15000 (4) Local host 15000 (4) Local ho |
| │ Auto Ulear Input<br>│ Send As Hex<br>│ ✔ Send Recycle                                                                                                    |                                                                                                    |       | RemoteIP: 192.168. 0 . 7                                                                                                    | Port: 23                                                              | Auto Llear Input ☐ Send As Hex ✓ Send Recycle                                                                                                    |
| Interval 1000 ms<br>Load Clear                                                                                                    | Jinan USR Technology Co.,<br>Ltd.                                                                                                    | Send  | http://en.usr.on                                                                                                    | Send                                                                  | Interval 1000 ms<br>Load Clear                                                                                                    |
| 💣 Ready!                                                                                                    | Send : 2700 Recv : 1232                                                                                                    | Reset | 🛛 👉 Ready!                                                                                                    | Send: 1328                                                            | Recv : 2461 Reset                                                                                                    |

UDP Server Test Screenshot

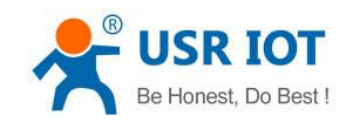

| COMSettings                                                                                                    | COM port data receive                                                                                                    | Network data receive                                                                                                    | NetSettings                                                                                                    |
|----------------------------------------------------------------------------------------------------|----------------------------------------------------------------------------------------------------|----------------------------------------------------------------------------------------------------|----------------------------------------------------------------------------------------------------|
| PortNum COM13  PortNum COM13  BaudR 115200  DPaity NONE  DataB 8 bit  DataB 8 bit  DataB 1 bit  Close Consections Receive to file Add line return Receive As HEX Receive Pause Save Clear Cent Options Data S a Side | http://en.usr.on<br>http://en.usr.on<br>http://en.usr.on<br>http://en.usr.on<br>http://en.usr.on<br>http://en.usr.on<br>http://en.usr.on<br>http://en.usr.on<br>http://en.usr.on<br>http://en.usr.on<br>http://en.usr.on<br>http://en.usr.on<br>http://en.usr.on<br>http://en.usr.on | [Receive from 192.168.0.7 : 23] :<br>Jinan USR Technology Co., Ltd.<br>Jinan USR Technology Co., Ltd. | (1) Protocol<br>UDP<br>(2) Local host IP<br>192.168.0.95<br>(3) Local host port<br>15001<br>Charles port<br>Receive to file<br>Add line return<br>Receive As MEX<br>Receive Pause<br>Save<br>Clear<br>Send Options |
| ☐ Auto Checksum<br>☐ Auto Clear Input<br>☐ Send As Hex<br>☐ Send Percela                                                                                                    |                                                                                                    | RemoteIF: <b>192.168.0.7</b> Port: 23                                                                                                    | Auto Checksum<br>Auto Clear Input<br>Send As Hex                                                                                                    |
| Interval 1000 ms                                                                                                    | Jinan USR Technology Co.,<br>Ltd. Send                                                                                                    | http://en.usr.on Send                                                                                                    | Interval 1000 ms                                                                                                    |

**UDP Server Test Screenshot** 

## 4.1.5 TCP and UDP Comparison

|               | ТСР                                     | UDP                                      |
|---------------|-----------------------------------------|------------------------------------------|
| Advantages    | Stable, no loss                         | No connection mechanism, simple and      |
|               | Reliable connection mechanism           | flexible                                 |
|               | Resend after data sending fails         | Suit for small packet and high frequency |
|               |                                         | Accurate data sending interval           |
| Disadvantages | Long packet starting                    | More loss under severe network           |
|               | Jam for small packet and high frequency | environment                              |
|               | Inaccurate interval resulted from check |                                          |
|               | and resend mechanism                    |                                          |

## 4.1.6 HTTPD Client

It is used to transmit data collected by 410S to HTTP server or gain data from HTTP server.

410S handle complex HTTP protocol so user just do programming for serial, and not need to worry about HTTP.

When 410S send data to HTTP server via serial, packet header needed is sent by 410S.

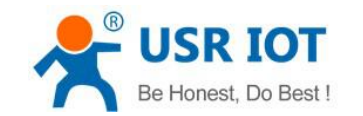

And 410S totally transmit the data returned, the user need to take part the packets and analysis.

Test:

- Open its webpage
- 1. Set 410S HTTPD Client.
- 2. Set HTTPD packet Header.

| firmware revision: v | /3009                              |                              |                          |                        | <u> 中文</u> loqout                                                               |
|----------------------|------------------------------------|------------------------------|--------------------------|------------------------|---------------------------------------------------------------------------------|
| ۲<br>۲               | USR IOT<br>-IOT Experts-           |                              |                          | Be Hones               | st, Do Best!                                                                    |
| Current Status       |                                    | paramete                     | ñ                        |                        | help                                                                            |
| Local IP Config      | Baud Rate:                         | 115200                       | bps(600~1024000)         |                        | • baud                                                                          |
| RS232                | Data Size:                         | 8 🔻 bit                      |                          |                        | 232 and 485 can                                                                 |
| RS485                | Parity:                            | None <b>T</b>                |                          |                        | 115200bps                                                                       |
| Web to Serial        | Stop Bits:                         | 1 ▼ bit                      |                          |                        | <ul> <li>flowcontrol and</li> <li>pc495</li> </ul>                              |
|                      | Flow Control and RS485:            | RS485 •                      |                          |                        | default RS485                                                                   |
| Misc Config          | Local Port Number:                 | 23                           |                          |                        | local port     1~65535 when                                                     |
| Reboot               | Remote Port Number:                | 80                           | Need                     |                        | TCP Client, set                                                                 |
|                      | HTTPD Client header(<180byte):     | GET /1.php?d<br>Host: test.u | ata=\$ HTTP/1.1<br>sr.cn |                        | use random local<br>port<br>• remote port<br>1~65535<br>• packet<br>time/length |
|                      | Remote Server Addr:                | 192.168.0.201                |                          |                        | default 0/0,                                                                    |
|                      | Timeout:                           | 0 9                          | seconds (< 256, 0 for    | no timeout)            | packet                                                                          |
|                      | UART packet Time:                  | 0 1                          | ms (< 256)               |                        | can modify it as a                                                              |
|                      | UART packet length:                | 0                            | hars (<= 1460, 0 fo      | r <mark>no use)</mark> | none-zero value                                                                 |
|                      | Sync Baudrate(RF2217 similar):     |                              |                          |                        |                                                                                 |
|                      | Enable USR Cloud :                 |                              |                          |                        |                                                                                 |
|                      | Device ID:                         |                              |                          |                        |                                                                                 |
|                      | Communications Code :              |                              |                          |                        | ×                                                                               |
| Copyright © 2009 -   | 2015 · JiNan Usr IOT Technology Li | mited                        |                          |                        | website: <u>www.usriot.com</u>                                                  |

### HTTPD Client Webpage Configuration Screenshot

- ① HTTPD Client only support GET to request HTTPD Server. POST will be available in the following.
- ② GET/ is settled packet header.
- ③ 1.php?data= is visit/submit the page
- 4 \$ is data sent by serial.
- 5 HTTP/1.1 is protocol requested.
- 6 Host is IP address/ domain requested.
- $\bigcirc$  Enter twice

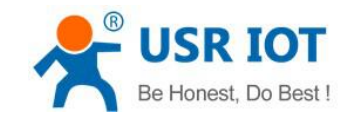

- 3. Save the parameters and restart 410S.
- 4. Open serial to send data, then the data can be submitted onto our webpage server.
- 5. For more, please refer to Application Case on USR Website: www.usriot.com.

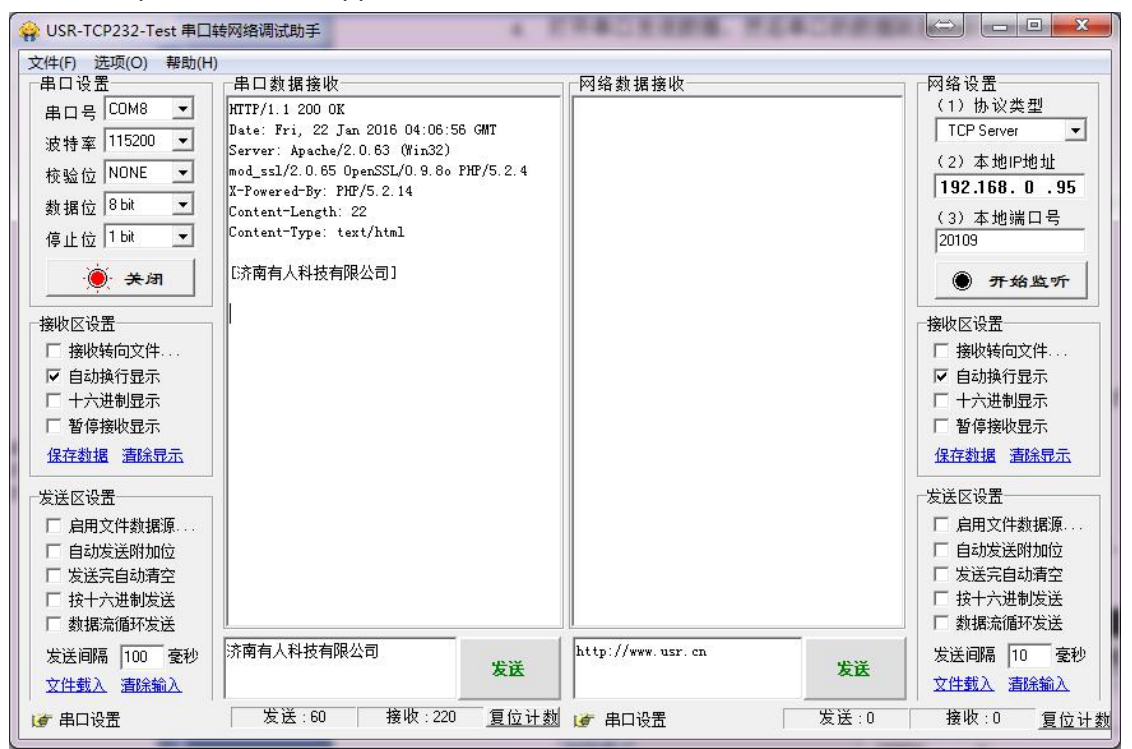

**HTTPD Client Test Screenshot** 

## 4.1.7 USR-VCOM Application

It solve the transmission problem of traditional device PC software working as COM. USR-VCOM support receiving data from set COM and send serial data out as network.

How to connect 410S with Visual COM.

- 1. Set 410S TCP Server
  - 1) Open USR-VCOM software, click "Add COM" and select COM 2 (avoid existed COM), Set protocol: TCP Client, Destination IP and port same with410S', Note: fill the device name.
  - 2) "OK" to check whether connection is built. "Connected" shows ready for data transmission.
- 2. More details, please refer to http://www.usriot.com/?s=vcom

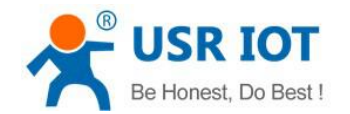

| USR-VCOM Virtual Serial Port Server V3.7.1.520 |                                                                                                    |                |
|------------------------------------------------|----------------------------------------------------------------------------------------------------|----------------|
| Device(D) Tools(T) Options(O) Chinese Help(    | -1)                                                                                                    |                |
| Add COM Del CDM Connect Reset Count            | Monitor         Search         Monitor         Monitor <th< td=""><td></td></th<> |                |
| Remarks COM Name Parameters COM State          | Net Protocol Remote IP Remote Port Local Port COM Received Net Received Net State                                                                                                    | Reg ID CloudID |
|                                                | Add Virtual Serial Port       X         Virtual CDM:       COM2         Net Protocol:       TCP Client         Remote IP/addr:       192168.0.7         Remote Port:       20108         Local Port:       8234         Remarks:       Device 1         Volte       Advanced +                                                                                                    |                |

### USR-VCOM Add a COM

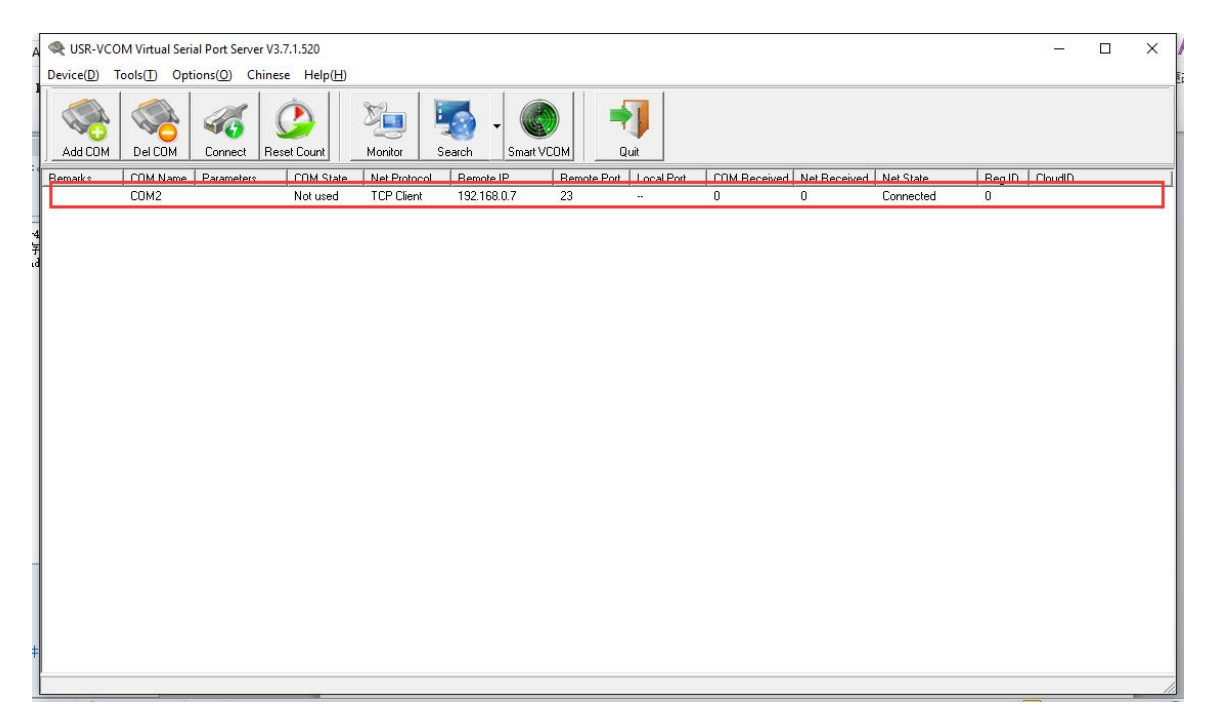

## USR-VCOM Build Connection

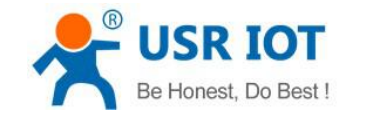

### 4.1.8 DHCP

DHCP is obtaining IP address automatically.

410S' IP obtaining have 2 types: DHCP and static IP. It is static IP192.168.0.7 by default.

DHCP is effective after change to DHCP and restart. When 410S connects to router or device assigning IP, it require IP address from host within network, which takes about 5-15 seconds. Then you can search 410S's IP address. It is convenient for setting different IP address in different environment.

Note: Don't set DHCP when 410S connected to PC directly because generally PC don't have the ability of assigning IP. Otherwise, 410S cannot transmit data normally, but wait for IP.

## 4.1.9 DNS

410S access the domain name or dynamic domain name when work under Client mode. The length of domain name must be less than 30 bytes .410S will analysis the domain name constantly if cannot connect to destination server.

When server's IP address is dynamics, DNS make 410S' parameter no changes if according IP doesn't change no matter how server IP address changes.

### 4.1.10 Webpage to serial

Webpage to serial function can make interaction between webpage and serial.

- 1. Set port# : 6432 as default.
- 2. Open webpage and click "web to serial". It pops up "connect success" then can send/receive data. Open USR-TCP232-TEST Software, configure serial parameter and click "Open".
- 3. Click "send ASCII data", COM can receive data. Click "Send" in TEST Software, webpage can receive data.

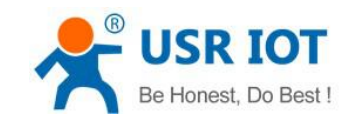

| ← → 🗙 🗋 192.168.0.7         |                                                                           |                                          |                                                                                                    | ☆ 🕄 | ≡ |
|-----------------------------|---------------------------------------------------------------------------|------------------------------------------|----------------------------------------------------------------------------------------------------|-----|---|
|                             | firmware revision: v3009<br>USR IOT<br>-10T Experts-                      | 192.168.0.7 says: × connect success!     | ⊕x loaout                                                                                                    |     | * |
|                             | Current Status                                                            |                                          | help                                                                                                    |     |   |
|                             | Local IP Config<br>RS232<br>RS485<br>Web to Senal<br>Mac Config<br>Reboot | Websocket connection: 0 Receive hex data | <ul> <li>web to serial<br/>this page use<br/>websocket to<br/>transmit data<br/>between webpage<br/>and uart</li> </ul> |     |   |
| 192.168.0.7/websocket.shtml |                                                                           |                                          | •                                                                                                    |     | - |

Web to Serial Webpage

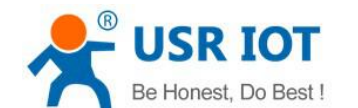

| X 05K-1CP232-41    |                                                   |                                  |
|--------------------|---------------------------------------------------|----------------------------------|
| 邮箱 🏧 小包 W 税号       | 🏁 TNT 📥 DHL 🧱 電源 🏠 大附件 🔀 一达通 🔽 小包跟踪 💳 DHL发件 🚺 海关数 | 姻 G Google 🗋 UKWF M              |
| firmware revision: | v3009                                             | <u> 中文</u> loqout                |
| ₹<br><sup>®</sup>  | USR IOT Be Hone.                                  | st, Do Best!                     |
| Current Status     | parameter                                         | help 🄶                           |
| Local IP Config    | Websocket connection: 0                           | • web to serial                  |
| RS232              | Receive hex data                                  | this page use<br>websocket to    |
| RS485              |                                                   | transmit data<br>between webpage |
| Web to Serial      |                                                   |                                  |
| Misc Config        |                                                   |                                  |
| Keboot             | send ascii data send hex data clear               |                                  |
| Copyright © 2009 - | 2015 · JiNan Usr IOT Technology Limited           | website: <u>www.usriot.com</u>   |

Web to Serial COM Send/Receive Data

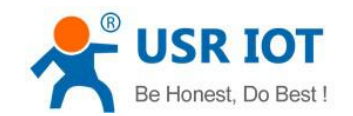

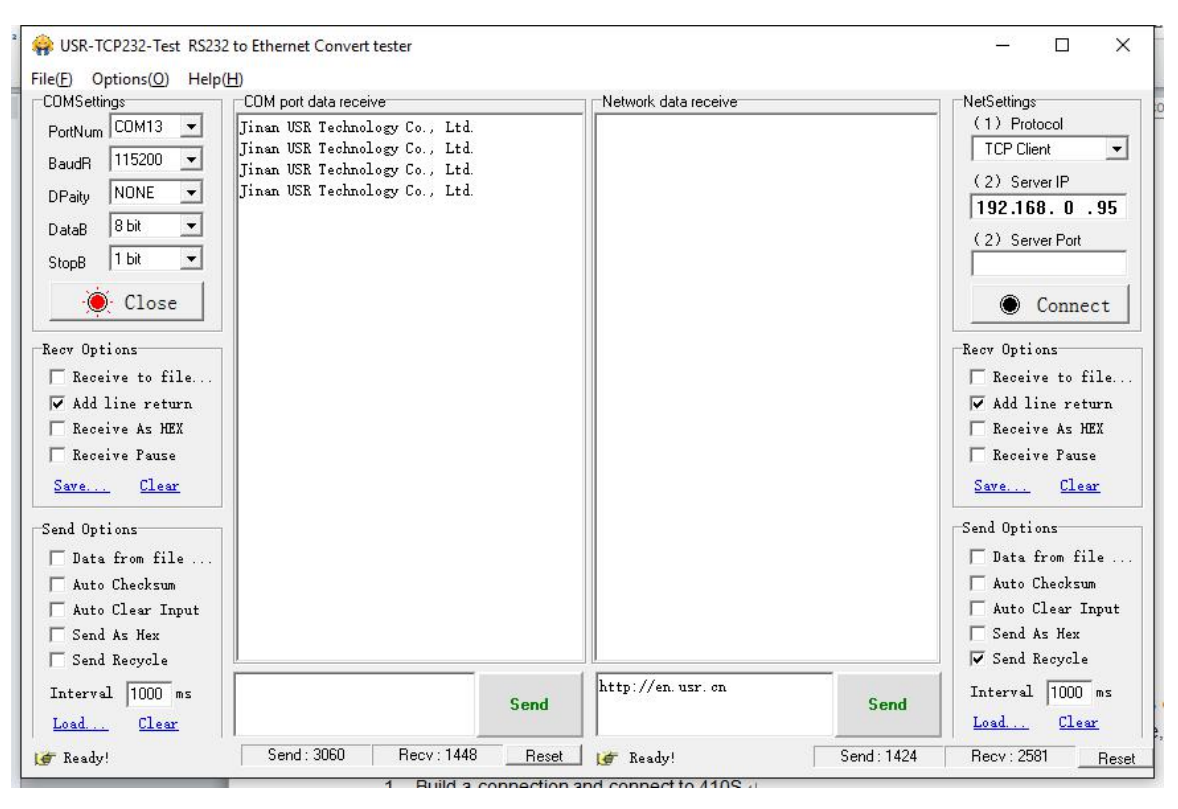

Web to serial test

Web to serial needs user's webpage programming ability. Design webpage, request own device's data and process data then reveal the results on webpage. According to chapter4.1.17 Customized Webpage, can download revised webpage into 410S.

1. Build a connection and connect to 410S.

```
function connectx(){
        try{
        socket=new WebSocket('ws://'+window.location.host+':6432');
        socket.binaryType = "arraybuffer";
        }catch(e){
        alert('error');
        return;
        }
        socket.onopen = sOpen;
        socket.onerror=sError;
        socket.onmessage=sMessage;
        socket.onclose=sClose
        }
2. Receive Data Function
        function sMessage(msg)
3. Send data function
```

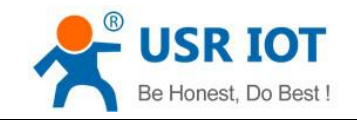

### 4.1.11 KeepAlive

When 410S' network is abnormal, it can judge the status in time and disconnect. And connect to server once network recovers.

## 4.1.12 Modbus RTU to Modbus TCP

Settings:

- 1. Open USR-TCP232-M4,E45 Setup Software, set 410s TCP server/TCP client mode.
- 2. Select "ModbusTCP"
- 3. Click to save the parameter

| earch List  | [Click a device to r | ead parameters | in the Search List]                | Port1 Port2                                                                                                    | Port3 Port4            |     |
|-------------|----------------------|----------------|------------------------------------|----------------------------------------------------------------------------------------------------|------------------------|-----|
| Device IP   | Device Name          | MAC            | Version                            | 1997 - 1997 - 19 |                        |     |
| 192.168.0.7 | USR-TCP232-410S      | D8 B0 4C 11 2  | 2 33 3009                          | Baudrate:                                                                                                    | [115200 ▼]             | (?) |
|             |                      |                |                                    | Parity/Data/Stop:                                                                                                    |                        | (?) |
|             |                      |                |                                    | FlowControl:                                                                                                    | None 🔻                 | (?) |
|             |                      |                |                                    | Work Mode:                                                                                                    | TCP Server 🔹           | (?) |
|             |                      |                |                                    | RemoteIP:                                                                                                    | 192. 168. 0. 95        | (?) |
| (           | 💫 Search Device      |                | Clear ARP table<br>Compatible with | Remote Port:                                                                                                    | 20108                  | (?) |
|             |                      |                |                                    | Local Port:                                                                                                    | 23                     | (?) |
| Dpen De     | vice 🚫 Devic         | e Restart      | Factory Reset                      | TCP Server style:                                                                                                    | Transparent transmi 🔻  | (?) |
| ase Save    |                      |                |                                    | ModbusTCP:                                                                                                    | ModbusTCP 👻            | (?) |
|             |                      |                |                                    | PackTime:                                                                                                    | 10 ms (0~255)          | (?) |
|             | IP Type: St          | atic IP 💌      | (?)                                | PackLen:                                                                                                    | 200 byte (0~1460)      | (?) |
|             | ModuleStaticIP: 192  | 2. 168. 0. 7   | (?)                                | Synchronize ba                                                                                                    | udrate (RFC2217        | (?) |
|             | SubnetMask: 255      | 5. 255. 255. 0 | (?)                                | Enable USR Clou                                                                                                    | 1d                     | (?) |
|             | Gateway: 192         | 2. 168. 0. 1   | (?)                                | Device I                                                                                                    | D 12345678901234567890 |     |
|             | 51 A                 |                |                                    | Communication Cod                                                                                                    | e 12345678             |     |
| Full        | Show +               | <b>B</b> :     | ase Save                           |                                                                                                    | ✓ Save COM1            |     |

Modbus TCP Configuration

## 4.1.13 Device ID

The function have 2 types: send ID once connection and send ID once sending data. It is used to condition that need register packet or need packet header/tail for normal transmission.

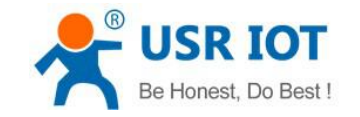

### 4.1.14 Webpage Port

410S has built-in webpage server and the port is 80. Also the port can be revised and visit the web via revised port.

#### 4.1.15 Revise MAC

User can check software's MAC address. 410S's MAC is Globally Unique. Also it support customized MAC.

### 4.1.16 Firmware Upgrade

410S' firmware upgrade is fulfilled via network. For details, please refer to Chapter 5.1 configure parameter with configuration software.

#### 4.1.17 Customized Webpage

User can make revise as logo/name on the basis of 410S webpage.

- Download UpgradeHtml.exe. The link is http://www.usriot.com/e45-m4-seriesk3-self-defined-webpage/
- 2. Revise webpage code

3. Open "UpgradeHtml.exe", set 410S' IP, Select product M4 and upload revised webpage file. Then upgrade.

| unese          |              |                      |  |
|----------------|--------------|----------------------|--|
| Destination IP | 192.168.0.7  |                      |  |
| Select Product | ☞ M4         | ⊂ E45                |  |
| Select Path    | E:\M4\TivaWa | re_C_Series-2.1.0.12 |  |
|                | Upgrad       | le                   |  |
|                |              |                      |  |

Customized Webpage Upgrade

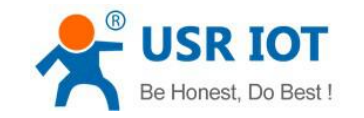

## 4.1.18 Hardware Flow Control RTS/CTS

410S support serial RTS/CTS Hardware flow control function. It is disabled by default. Don't enable it if device doesn't support Hardware flow control .

## 4.1.19 Reload

Cut off power firstly.

Press "reload" and supply power. Then keep pressing reload for 5 seconds.

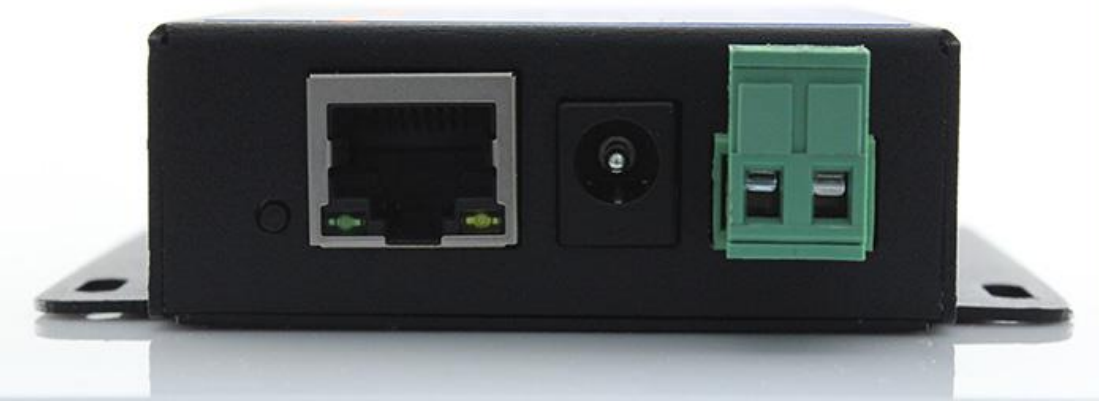

Reload

## 4.1.20 Flow Calculation

When 410S receive data from network and send to serial, user need to control the flow because of limit of serial speed. Otherwise, serial data will spill.

For example, network send data m bytes every n seconds. m bytes should be transmitted with n seconds. And the transmit time is

$$T = \frac{1}{\text{Baud Rate}} * 10 * \text{m}$$

If n>2T, the data won't spill and 410S can work well. If baud rate is less than 9600, should keep n>T.

## 4.1.21 Synchronous baud rate (RFC2217)

For encryption during data transmission, devices change data bytes, baud rate, parity and so on. 410S support revise serial parameter accordingly.

Synchronous baud rate is named RFC2217. USR Similar RFC2217 make adjustments on the basis of

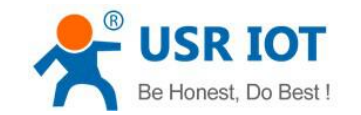

#### RFC2217 protocol to improve accuracy of transmission.

Protocol length is 8 bytes. And values taken for example is in HEX:

| Name               | Packet<br>Header      | Baud Rate                                         | Bytes parameter                  | Parity                                                   |
|--------------------|-----------------------|---------------------------------------------------|----------------------------------|----------------------------------------------------------|
| Bytes              | 3                     | 3                                                 | 1                                | 1                                                        |
| Explanation        | reduce<br>misjudgment | High is in front,<br>smallest is<br>600(00 02 58) | data bytes, baud<br>rate, parity | Remove 4 bits<br>of header and<br>ignore the high<br>bit |
| (115200,<br>N,8,1) | 55 AA 55              | 01 C2 00                                          | 03                               | 46                                                       |
| (9600,<br>N,8,1)   | 55 AA 55              | 00 25 80                                          | 03                               | 28                                                       |

#### Serial parameter bit:

| Bit # | Explanation        | Value | Description    |
|-------|--------------------|-------|----------------|
|       |                    | 00    | 5 bits         |
| 1.0   | Data hit coloction | 01    | 6 bits         |
| 1.0   | Data Dit Selection | 10    | 7 bits         |
|       |                    | 11    | 8bits          |
| 2     | Stop Dit           | 00    | 1 bit          |
| 2     |                    | 01    | 2bits          |
| 2     | Darity Enable      | 00    | Disable Parity |
| 3     | Failly Ellable     | 01    | Enable Parity  |
|       |                    | 00    | ODD            |
| 5:4   | Derity Type        | 01    | EVEN           |
|       | Panty Type         | 10    | Mark           |
|       |                    | 11    | Clear          |
| 8:6   | NC                 | 000   | 0              |

#### Using methods:

- 1. USR-TCP232-M4,E45 Setup software, click "Synchronous baud rate (RFC2217)".
- 2. When serial parameter changes is needed, it send RFC 2217 packet. 410S receive the command from network and revise serial parameter accordingly.

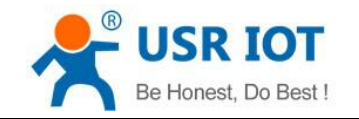

## 4.2 Setting Protocol

It is network setting protocol and serial port setting protocol.

## 4.2.1 Network Setting Protocol

#### 4.2.1.1 Set Parameter Process

1. Build SOCKET:

Build UDP SOCKET, destination IP: 55.255.255.255, destination port: 1901. Low is in front.

- 2. Setting command process:
  - ① The network send searching command
  - ② 410S return IP address and MAC
  - ③ The network read 410S' parameter

④ Organize setting command according to MAC, known user name/password and parameter to be configured.

- 5 Send setting command
- 6 410S returns "correct setting"
- ⑦ Host PC send "save setting" command
- (8) 410S returns "correct"
- (9) Restart command
- (1) 410S returns "correct setting"

#### 4.2.1.2 Setting Command Content

Command Look-up List:

| Function | Header | Length | command | MAC       | User name  | Parameter | Parity |
|----------|--------|--------|---------|-----------|------------|-----------|--------|
|          |        |        |         | (6 bytes) | /password  |           | (sum)  |
|          |        |        |         |           | (12bytes)  |           |        |
| search   | FF     | 01     | 01      | -         | -          | -         | 02     |
| reset    | FF     | xx     | 02      | [MAC]     | [usrname]  | -         | xx     |
|          |        |        |         |           | [password] |           |        |
| read     | FF     | xx     | 03      | [MAC]     | [usrname]  | -         | xx     |
| settings |        |        |         |           | [password] |           |        |
| Save     | FF     | xx     | 04      | [MAC]     | [usrname]  | -         | xx     |
| settings |        |        |         |           | [password] |           |        |
| Basic    | FF     | xx     | 05      | [MAC]     | [usrname]  | Basic     | хх     |
| settings |        |        |         |           | [password] | parameter |        |
| Com 0    | FF     | xx     | 06      | [MAC]     | [usrname]  | СОМ       | xx     |
| settings |        |        |         |           | [password] | parameter |        |

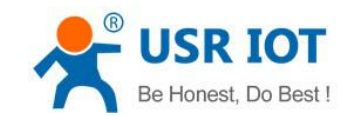

| Com 1    | FF | xx | 07   | [MAC] | [usrname]  | СОМ       | хх |
|----------|----|----|------|-------|------------|-----------|----|
| settings |    |    |      |       | [password] | parameter |    |
| Com 2    | FF | хх | 08   | [MAC] | [usrname]  | СОМ       | xx |
| settings |    |    |      |       | [password] | parameter |    |
| USR      |    |    | 0x10 | [MAC] | [usrname]  |           |    |
| Cloud    |    |    |      |       | [password] |           |    |

#### 1. Command examples

① Search command example

Search command is set to:

FF 01 01 02

Sum check: 02 = 01 + 01

2 Reset command example

FF 13 02 d8 b0 4c 00 04 c9 61 64 6d 69 6e 00 61 64 6d 69 6e 00 c8

Sum check:

C8 = 13 + 02 + ... + 6E + 00

User name and password both are 5 bytes+00 bits 0 for the lack.

③ Read settings command example

Send (16 bytes): FF 13 03 AC CF 23 66 66 67 61 64 6D 69 6E 00 61 64 6D 69 6E 00 F9

④ Save reading settings command example

Send (16 bytes): FF 13 04 AC CF 23 66 66 67 61 64 6D 69 6E 00 61 64 6D 69 6E 00 FA

- 2. Some commands detailed annotation
  - ① Basic setting parameter command

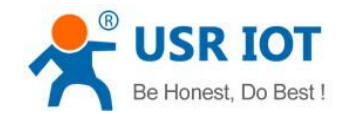

#### Basic Parameter:

| Name                  | Byte | Example                       | Explanation                                                        |
|-----------------------|------|-------------------------------|--------------------------------------------------------------------|
| ucSequenceN           | 1    | хх                            | Write the read values                                              |
| um                    |      |                               |                                                                    |
| ucCRC                 | 1    | xx                            | Write the read values                                              |
| ucVersion             | 1    | хх                            | Write the read values                                              |
| ucFlags               | 1    | 80                            | IP address type:                                                   |
|                       |      |                               | 0 in 8 <sup>th</sup> bit: DHCP;1 in 8 <sup>th</sup> bit: Static IP |
| usLocationUR<br>LPort | 2    | 20 19                         | Write the read values                                              |
| usHTTPServer<br>Port  | 2    | 50 00                         | HTTP server port                                                   |
| ucUserFlag            | 1    |                               | Write the read values                                              |
| ulStaticIP            | 4    | 38 00 A8 C0                   | Static IP                                                          |
| ulGatewayIP           | 4    | 01 00 A8 C0                   | Gateway                                                            |
| ulSubnetMask          | 4    | 00 FF FF FF                   | Subnet Mask                                                        |
| ucModName             | 16   | 55 53 52 2D 54 43 50          | 410S name                                                          |
|                       |      | 32 33 32 2D 45 00 00<br>00 00 |                                                                    |
| username              | 6    | 61 64 6D 69 6E 00             | username                                                           |
| password              | 6    | 61 64 6D 69 6E 00             | password                                                           |
| ucNetSendTim          | 1    |                               | Write the read values                                              |
| е                     |      |                               |                                                                    |
| uild                  | 2    | 01 00                         | Device ID                                                          |
| ucldType              | 1    | 0                             | Device ID type (0~3)                                               |
|                       |      |                               | 0:no use                                                           |
|                       |      |                               | 1:send id when connect                                             |
|                       |      |                               | 2:send id when send data                                           |
|                       |      |                               | 3:both                                                             |
| ucUserMAC             | 6    | FF FF FF FF FF FF             | MAC                                                                |
| ucReserved            | 8    |                               | Unused                                                             |

Example:

FF 56 05 AC CF 23 66 66 67 61 64 6D 69 6E 00 61 64 6D 69 6E 00 61 66 03 80 20 19 50 00 02 07 00 A8 C0 01 00 A8 C0 00 FF FF FF 55 53 52 2D 54 43 50 32 33 32 2D 45 34 35 00 00 61 64 6D 69 6E 00 61 64 6D 69 6E 00 02 01 00 00 AC CF 23 66 66 67 00 48 54 54 50 2F 31 2E 1C

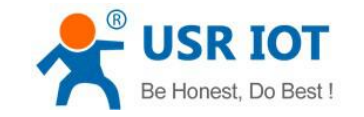

#### 2 Port settings parameter command

#### Port parameter:

| Name               | bytes | example                                                                          | Explanation                                                                               |
|--------------------|-------|----------------------------------------------------------------------------------|-------------------------------------------------------------------------------------------|
| ulBaudRate         | 4     | 00 C2 01 00                                                                      | Baud Rate                                                                                 |
| ucDataSize         | 1     | 08                                                                               | COM data bits (0X05/0x06/0x07/0x08)                                                       |
| ucParity           | 1     | 01                                                                               | COM parity                                                                                |
|                    | 4     | 01                                                                               | 1: 110, 2: 000, 3: even, 4: mark, 5: space                                                |
|                    | 1     |                                                                                  |                                                                                           |
| ucFlowControl      | 1     | 01                                                                               | COM flow control (0x01; no, 0x03:HW)                                                      |
| ulTelnetTimeout    | 4     | 00 00 00 00                                                                      | Network reconnection time                                                                 |
| usTelnetLocalPort  | 2     | 17 00                                                                            | Local Port                                                                                |
| usTelnetRemotePort | 2     | 17 00                                                                            | Remote Port                                                                               |
| uiTelnetURL        | 30    | 31 39 32 2E 31 36 38<br>2E 30 2E 31 00 00 00<br>00 00 00 00 00 00 00<br>00 00 00 | IP address send in ASCII.<br>Example: 192.168.0.1                                         |
| ulTelnetIPAddr     | 4     | 00 00 00 00                                                                      | Not adopted                                                                               |
| ucFlags            | 1     | 02                                                                               | Enable MODBUSTCP: 0x010(bit2)<br>Enable 2217: 0x08(bit3)<br>Enable USR cloud: 0x010(bit4) |
| ucWorkMode         | 1     | 03                                                                               | Working mode:<br>0: UDP, 1: TCP Client, 2: UDP Server,<br>3: TCP Server, 4: HTTPD Client  |
| uiPackLen          | 4     | C8 00 00 00                                                                      | COM pack length                                                                           |
| ucPackTime         | 1     | 0A                                                                               | COM pack time                                                                             |
| ucTimeCount        | 1     | 91                                                                               | Write the read values                                                                     |
| TCP server type    | 1     | 1                                                                                | Write the read values                                                                     |
| ucReserved         | 4     | Casual value                                                                     | saved                                                                                     |

#### Example:

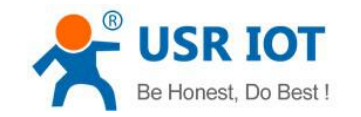

## 4.1.1.3 Commands' Return Content

#### 1. Return results of search command

#### Return command:

| Bytes | Name                    | Example                                               | Explanation                                                       |
|-------|-------------------------|-------------------------------------------------------|-------------------------------------------------------------------|
| 0     | TAG_STATUS              | FF                                                    |                                                                   |
| 1     | Packet_length           | 24                                                    |                                                                   |
| 2     | CMD_DISCOVER_TARG<br>ET | 01                                                    |                                                                   |
| 3     | Board_type              | 00                                                    |                                                                   |
| 4     | Board_ID                | 00                                                    |                                                                   |
| 5~8   | Client_IP_address       | C0 A8 00 07                                           | Device IP(High in front)                                          |
| 9~14  | MAC_address             | AC CF 23 20 FE<br>3D                                  | Device MAC(High in front)                                         |
| 15~18 | Firemware_version       | D0 07 12 34                                           | D0 07: device version# (low in front)<br>12 34: encrypted version |
| 19~34 | Application_title       | 55 53 52 2D 54 43<br>50 32 33 32 2D 35<br>30 30 00 00 | Device name                                                       |
| 35    | checksum                | F0                                                    | checksum                                                          |

Example:

Return results of search command(36 bytes)

FF 24 01 00 4B C0 A8 00 4D D8 B0 4C 00 04 C9 DD 07 01 00 55 53 52 2D 54 43 50 32 33 32 2D 34 30 31 00 00 EF

The method of the check is as follow:

0xEF = 00 - FF - 24 - 01 - 00 - 4B - ... - 31 - 00 - 00

2. Return results of reset command

Response(4 bytes): FF 01 02 4B, if user name and password are right, 4B = 'K' FF 01 02 45, if user name and password are wrong, 45 = 'E'

3. Return results of read command

Description:

Return all parameter of 410S network. 193 bytes in total, no parity, no protocol, return parameter directly. Returned content: 193 (basic parameter+serial parameter+serial parameter)

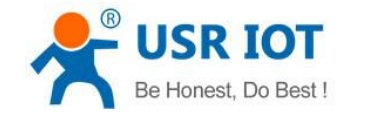

- Return results of save settings command If settings are correct, it returns: FF 01 04 4B
- 5. Return results of basic settings command FF 01 05 4B
- Others return results Sum check fault returns 'E' + right parity Correct execution: FF 01 CMD 'K' User name/password fault returns: FF 01 CMD 'P' Others faults return: FF 01 CMD 'E'

## 4.2.2 Serial Setting Protocol

Serial AT commands, please wait for updating.

# 5. Parameter Configuration

It is setup software configuration, webpage configuration and serial configuration.

How to configure:

Revise user name/password $\rightarrow$ set IP access method $\rightarrow$ serial parameter $\rightarrow$ 410S work mode $\rightarrow$ work mode related parameter

## 5.1 Software Configuration

To make sure setup software normal running, please check the below firstly:

- 1. 410S and setup software PC are within same LAN.
- 2. Close the anti-virus software and firewall on PC.
- 3. Disable network card nothing to do with this testing.

Download [USR-TCP232-M4&E45] Setup software here:

http://www.usriot.com/usr-tcp232-m4e45-setup-v2-3-0-78/

Search device and all 410S within LAN can be found. It includes IP, name, MAC and version#.

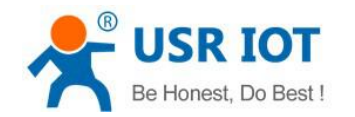

| arah List  | ζ(L) Help<br>[Click a devrige to | , road parameter | r in the Secret List  | 1     | _           |           |                       |        |
|------------|----------------------------------|------------------|-----------------------|-------|-------------|-----------|-----------------------|--------|
|            | CIICK a device ()                | o reau parameter | s III die Search List | RS232 | RS485 n     | ione      |                       |        |
| )evice IP  | Device Name                      | MAC              | Version               |       |             |           |                       |        |
| 92.168.0.7 | USR-TCP232-410                   | 5 D8 B0 4C 11    | 22 33 3009            | I     | Baudrate:   |           | 15200 -               | · (?)  |
|            |                                  |                  |                       | I     | Parity/Data | /Stop: 1  | 10NE - 8 - 1 -        | • (?)  |
|            |                                  |                  |                       | I     | 1owControl  | .: []     | 15485 <b>•</b>        | • (?)  |
|            |                                  |                  |                       | Y     | York Mode:  |           | CP Server 🔻           | • (?)  |
|            |                                  |                  |                       | I     | RemoteIP:   | 1         | 92.168.0.201          | (?)    |
| )          | 🔍 Search Device                  |                  | Clear ARP table       | 3     | Remote Port | 2         | 3                     | (?)    |
|            |                                  |                  |                       | I     | Local Port: | 2         | 3                     | (?)    |
| Dpen De    | evice 💟 Det                      | vice Restart     | Factory Reset         | 3     | ICP Server  | style: [  | 'ransparent transmi 🕶 | . (?)  |
| se Save    |                                  |                  |                       | N     | NodbusTCP : | []        | Ione 🔹                | . (?)  |
|            |                                  |                  |                       | I     | PackTime:   | C         | ms (0~255)            | (?)    |
|            | IP Type:                         | Static IP 💌      | (?)                   | I     | ackLen:     | C         | ) byte (0~1460        | )) (?) |
|            | ModuleStaticIP:                  | 192. 168. 0. 7   | (?)                   |       | 🗸 Synchron  | nize baud | rate (RFC2217         | (?)    |
|            | SubnetMask:                      | 255. 255. 255. 0 | (?)                   |       | Enable V    | SR Cloud  |                       | (?)    |
|            | Gateway:                         | 192.168.0.1      | (?)                   |       | De          | evice ID  |                       |        |
|            |                                  |                  |                       |       | Communicati | ion Code  |                       |        |
|            |                                  |                  |                       |       |             | [         |                       |        |

#### Software Configuration—Search

 Click searched device and check user name/password. If it is correct, it reveals 410S information. If not, it pops up retype window, click "Confirm". User name and password is admin by default.

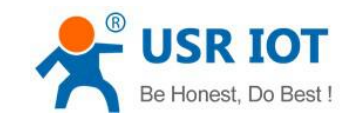

| Device IP                                                                                  | Device Name                                                                | MAC                                                                                                | Version                                                         |          |                                                              |                                             |                                       |                            |
|--------------------------------------------------------------------------------------------|----------------------------------------------------------------------------|----------------------------------------------------------------------------------------------------|-----------------------------------------------------------------|----------|--------------------------------------------------------------|---------------------------------------------|---------------------------------------|----------------------------|
| 192.168.0.7                                                                                | USR-TCP232-410S                                                            | D8 B0 4C C0 08 DB                                                                                  | 3009                                                            |          |                                                              |                                             |                                       | (-)                        |
|                                                                                            |                                                                            |                                                                                                    |                                                                 | Baud     | rate:                                                        | 115200                                      | ~                                     | (?)                        |
|                                                                                            |                                                                            |                                                                                                    |                                                                 | Pari     | ty/Data/Stop:                                                | NONE $\checkmark$                           | 8 ~ 1 ~                               | (?)                        |
|                                                                                            |                                                                            |                                                                                                    |                                                                 | Flow     | Control:                                                     | RS485                                       | ~                                     | (?)                        |
|                                                                                            |                                                                            |                                                                                                    |                                                                 | Work     | Mode:                                                        | TCP Server                                  | ~                                     | (?)                        |
|                                                                                            |                                                                            |                                                                                                    |                                                                 | Remo     | teIP:                                                        | 192.168.0.3                                 | 201                                   | (?)                        |
| 📄 Open De                                                                                  | vice 🚫 Devi                                                                | ce R 🤱 admin                                                                                       | >                                                               | ****     | /le:                                                         | 23<br>Transparen                            | t transmi ~                           | (?)<br>(?)                 |
| -                                                                                          |                                                                            |                                                                                                    |                                                                 |          |                                                              | None                                        |                                       | 1.1.7                      |
| ise Save —                                                                                 | . [0120]                                                                   |                                                                                                    |                                                                 |          |                                                              | None                                        | s (0~255)                             | (?)                        |
| se Save<br>bsocket Por                                                                     | rt:6432 (?)                                                                | Devi 🥝                                                                                             | OK                                                              | Ç Cancel |                                                              | None m                                      | s (0~255)                             | (?)<br>(?)                 |
| se Save<br>bsocket Por<br>b Port:                                                          | rt: <mark>6432</mark> (?)<br>80 (?)                                        | Devi 🥑                                                                                             | 0K                                                              | Cancel   |                                                              | None<br>0 m<br>0 b                          | ∽<br>s (0~255)<br>yte (0~1460)        | (?)<br>(?)<br>(?)          |
| use Save<br>Absocket Por<br>Ab Port:<br>Avice ID:<br>Avice ID Tur                          | rt:6432 (?)<br>80 (?)<br>1 (?)<br>ne:Disa y (?)                            | Devi<br>User<br>IP Type: Static<br>ModuleStaticIP 192.16                                           | DK                                                              | Cancel   | ynohronize ba                                                | None<br>0 m<br>0 b<br>audrate(RFC22         | vte (0~1460)                          | (?)<br>(?)<br>(?)          |
| ise Save<br>absocket Por<br>ab Port:<br>avice ID:<br>avice ID Tyj<br>ser Name:             | rt: 6432 (?)<br>80 (?)<br>1 (?)<br>pe: Disa (?)<br>admin (?)               | Devi<br>User<br>IP Type: Statio<br>ModuleStaticIP 192.16<br>SubnetMask: 255.25                     | 0K<br>7 IP ~ (?)<br>88.0.7 (?)<br>55.255.0 (?)                  | Cancel   | ynchronize be<br>nable USR Clo<br>Device 1                   | None<br>0 m<br>0 b<br>audrate (RFC22<br>nud | v<br>s (0~255)<br>yte (0~1460)<br>217 | (?)<br>(?)<br>(?)<br>- (?) |
| ase Save<br>absocket Por<br>ab Port:<br>avice ID:<br>avice ID Typ<br>ser Name:<br>assword: | rt: 6432 (?)<br>80 (?)<br>1 (?)<br>pe: Disa' (?)<br>admin (?)<br>admin (?) | Devi<br>User<br>IP Type: Station<br>ModuleStatioIP 192.16<br>SubnetMask: 255.25<br>Gateway: 192.16 | DK<br>→ IP ~ (?)<br>→ 8.0.7 (?)<br>→ 5.255.0 (?)<br>→ 8.0.1 (?) | Cancel   | ynchronize be<br>nable USR Clo<br>Device 1<br>nunication Con | None 0 m 0 b audrate(RFC22 audrate(RFC22    | s (0~255)<br>yte (0~1460)             | (?)<br>(?)<br>(?)<br>- (?) |

Software Configuration-Password

2. Basic parameter configuration

Click "show all" and all basic parameter is revealed.

Set the parameter as needs and click "Base Save" then can set successfully.

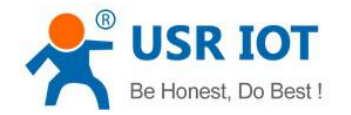

USR-TCP232-410S User Manual

www.usriot.com

| Le(D) +X(L) Help                                                  | ead parameters in th                               |                 |                        |                           |     |
|-------------------------------------------------------------------|----------------------------------------------------|-----------------|------------------------|---------------------------|-----|
| arch List [Click a device to m                                    |                                                    | we Search List] | Port1 Port2            | Port3                     |     |
| Device IP Device Name                                             | MAC                                                | Version         |                        |                           |     |
| 192.168.0.7 USR-TCP232-410S                                       | D8 B0 4C 11 22 33                                  | 3009            | Baudrate:              | 115200 -                  | (?) |
|                                                                   |                                                    |                 | Parity/Data/St         | op: NONE 🔻 8 🕶 1 💌        | (?) |
|                                                                   |                                                    |                 | FlowControl:           | RS485 💌                   | (?) |
|                                                                   |                                                    |                 | Work Mode:             | TCP Server 🔻              | (?) |
|                                                                   |                                                    | 28              | RemoteIP:              | 192. 168. 0. 201          | (?) |
| 🔍 Search Device                                                   | Cle                                                | ar ARP table    | Remote Port:           | 23                        | (?) |
|                                                                   |                                                    |                 | Local Port:            | 23                        | (?) |
| 📄 Open Device 🔕 Devic                                             | e Restart 🖓 F                                      | actory Reset    | TCP Server sty         | le: Transparent transmi 💌 | (?) |
| ase Save                                                          |                                                    |                 | ModbusTCP:             | None 🔻                    | (?) |
|                                                                   |                                                    |                 | PackTime:              | 0 ms (0~255)              | (?) |
| IP Type: St                                                       | atic IP 👻 (?)                                      |                 | PackLen:               | 0 byte (0~1460)           | (?) |
|                                                                   | 2. 168. 0. 7 (?)                                   |                 | 📝 Synchroni ze         | baudrate (RFC2217         | (?) |
| ModuleStaticIP:19                                                 |                                                    |                 | Enable USR             | Cloud                     | (?) |
| ModuleStaticIP:19<br>SubnetMask: 25                               | 5. 255. 255. 0 (?)                                 |                 |                        | 1                         |     |
| ModuleStaticIP:19<br>SubnetMask: 25<br>Gateway: 19                | 5. 255. 255. 0 (?)<br>(2. 168. 0. 1 (?)            |                 | Devid                  | ze ID                     |     |
| ModuleStaticIP:19<br>SubnetMask: 25<br>Gateway: 19                | 5. 255. 255. 0 (?)<br>2. 168. 0. 1 (?)             |                 | Devic<br>Communication | code                      |     |
| ModuleStaticIP:19<br>SubnetMask: 25<br>Gateway: 19<br>Full Show + | 5. 255. 255. 0 (?)<br>12. 168. 0. 1 (?)<br>Base Si | ave             | Devic<br>Communication | code                      |     |
| ModuleStaticIP:19<br>SubnetMask: 25<br>Gateway: 19<br>Full Show + | 5. 255. 255. 0 (?)<br>12. 168. 0. 1 (?)<br>Base S  | ave             | Devic<br>Communication | code                      |     |

Software Configuration --Full Show

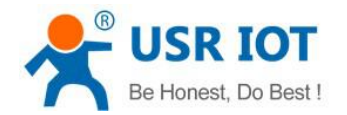

| 1.1                       |                          |                                    | S 12              |                       |     |
|---------------------------|--------------------------|------------------------------------|-------------------|-----------------------|-----|
| earch List [Llick a devic | ce to read parameters in | the Search List]                   | Port1 Port2       | Port3                 |     |
| Device IP Device Name     | MAC                      | Version                            |                   |                       |     |
| 192.168.0.7 USR-TCP232    | -410S D8 B0 4C 11 22 3   | 3 3009                             | Baudrate'         | 115200                | (?) |
|                           |                          |                                    |                   |                       |     |
|                           |                          |                                    | Parity/Data/Stop: |                       | (?) |
|                           |                          |                                    | FlowControl:      | RS485 🔹               | (?) |
|                           |                          |                                    | Work Mode:        | TCP Server 🔹          | (?) |
|                           |                          |                                    | RemoteIP          | 192.168.0.201         | (?) |
| 🔍 Search De               | vice                     | Clear ARP table<br>Compatible with | Remote Port:      | 23                    | (?) |
|                           |                          |                                    | Local Port:       | 23                    | (?) |
| 📄 Open Device 😜           | Device Restart           | Factory Reset                      | TCP Server style: | Transparent transmi 💌 | (?) |
| ase Save                  |                          |                                    | ModbusTCP:        | None 🔻                | (?) |
| ebsocket Port:6432        | (?) Device Name: USR     | -TCP232-4105 (?)                   | PackTime:         | 0 ms (0~255)          | (?) |
| eb Port: 80               | (?) User MAC: D8         | BO 4C 11 22 (?)                    | PackLen:          | 0 byte (0~1460)       | (?) |
| evice ID: 1               | (?) IP Type: Sta         | tic IP 🔻 (?)                       | 🔽 Synchronize bar | udrate (RFC2217       | (?) |
| evice ID Type: Disa 👻     | (?) ModuleStaticIP 192   | . 168. 0. 7 (?)                    | Enable USR Clou   | 1d                    | (?) |
| 17                        | (?) SubnetMask: 255      | . 255. 255. 0 (?)                  | Device I          | D                     |     |
| ser Name: admin           | Gotomorr: 192            | . 168. 0. 1 (?)                    | Communication Cod | e                     |     |
| assword: admin            | (?) Gateway. ID2         |                                    |                   |                       |     |

#### Software Configuration-Base Save

- Websocket port: refer to Chapter 4.1.8.3 Webpage to serial
- Webpage port: it is 80 by default when visit webpage.
- Device ID: refer to Chapter 4.1.8.6 Device ID
- Device ID type: sending ID type
- User name: Authentication Code for revising parameter to avoid other users within same LAN revising it.
- Password: same as user name.
- Device Name: 410S's name an be revised.
- MAC address: 410S' MAC
- IP address type: Static and DHCP
- 410S static IP: same segment with router.
- Subnet Mask: 255.255.255.0 by default.
- Gateway: it is router IP generally, can transmit cross network segment and DNS if set correctly.
- 3. Port n configuration(RS232/RS485 Port configuration)

Click the COM to set, revise parameter then click "Save COM1".

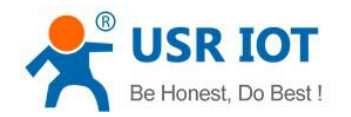

| arch List [Click a device to rea                                                                                                    | d parameters in the Search List;                                                                                                    | Porti Pout?                                                            | P12                   |     |
|----------------------------------------------------------------------------------------------------|----------------------------------------------------------------------------------------------------|------------------------------------------------------------------------|-----------------------|-----|
| Device IP Device Name                                                                                                    | MAC Version                                                                                                    | Tortz                                                                  | rorts                 |     |
| 192.168.0.7 USR-TCP232-4105                                                                                                    | D8 B0 4C 11 22 33 3009                                                                                                    | P. Charles                                                             | [115000               | (0) |
|                                                                                                    |                                                                                                    | Daudrate.                                                              | 115200 ♥              | 0   |
|                                                                                                    |                                                                                                    | Parity/Data/Stop:                                                      |                       | (?) |
|                                                                                                    |                                                                                                    | FlowControl:                                                           | RS485 💌               | (?) |
|                                                                                                    |                                                                                                    | Work Mode:                                                             | TCP Server 👻          | (?) |
|                                                                                                    |                                                                                                    | RemoteIP:                                                              | 192.168.0.201         | (?) |
| 🔍 Search Device                                                                                                    | Clear ARP table                                                                                                    | Remote Port:                                                           | 23                    | (?) |
|                                                                                                    |                                                                                                    | Local Port:                                                            | 23                    | (?) |
| 📄 Open Device 💽 Device                                                                                                    | Restart 🥥 Factory Reset                                                                                                    | TCP Server style:                                                      | Transparent transmi 💌 | (?) |
| se Save                                                                                                    |                                                                                                    | ModbusTCP:                                                             | None 👻                | (?) |
| broghot Port (6432 (2) Dor                                                                                                    | rice Name: USR-TCP232-4105 (?)                                                                                                    | PackTime:                                                              | 0 ms (0~255)          | (?) |
| DSOCKECTORC. ONDE                                                                                                    | nr MAC: D8 B0 4C 11 22 (?)                                                                                                    | PackLen:                                                               | 0 byte (0~1460)       | (?) |
| eb Port: 80 (?) Use                                                                                                    |                                                                                                    |                                                                        | udrate (RFC2217       | (?) |
| eb Port: 80 (?) Use<br>evice ID: 1 (?) IP                                                                                               | Type: Static IP 🔻 (?)                                                                                                    | 🔍 📝 Synchronize ba                                                     |                       |     |
| wice ID Type: Disa' + (?) Mod                                                                                                    | Type:         Static IP         (?)           uleStaticIP         192.168.0.7         (?)                                                                                                   | Synchronize ba                                                         | 1d                    | (?) |
| eb Port: 80 (?) Use<br>evice ID: 1 (?) IP<br>evice ID Type: Disa' ↓ (?) Mod<br>ever Name: admin (?) Sub                                 | Type:         Static IP         (?)           buleStaticIP         192.168.0.7         (?)           netMask:         255.255.0         (?)                                                 | V Synchronize ba<br>Enable USR Clou<br>Device I                        | ıd<br>D               | (?) |
| absolute for C. Okiz (?) Use<br>wice ID: 1 (?) IP<br>wice ID Type: Disa' ← (?) Mod<br>ter Name: admin (?) Sub<br>ussword: admin (?) Gat | Type:         Static IP         (?)           huleStaticIP         192.168.0.7         (?)           netMask:         255.255.0         (?)           eway:         192.168.0.1         (?) | ♥ Synchronize ba<br>■ Enable USR Clor<br>Device I<br>Communication Cod | ıd<br>D<br>e          | (?) |

#### Software Configuration-COM 1 Configuration

Serial Baud rate: it can be standard or customized.

Parity/Data/Stop: serial parameter.

Serial Flow control: None/RS485/Hardware, None/RS485 for no flow control, Hardware for dishware flow control.

Work Mode: TCP Server /TCP Client/HTTPD Client/UDP Client/UDP Server

Destination IP/Port: IP connected when 410S works as client (TCP Client/HTTPD Client/UDP Client)

Local Port: port 410S to connect. Advice to set it to "0" when 410S works under TCP Client for connection with Random port.

TCP Server Type: No.

Modbus TCP: set this when Modbus TCP to Modbus RTU is needed.

Serial pack time: relate to serial unpacking mechanism.

Serial pack length: relate to serial unpacking mechanism.

Similar RFC2217: Please refer to Chapter 4.1.8.14 Similar RFC2217

4. Firmware Upgrade

If 410S need to upgrade with more advanced firmware, please contact USR sales.

During firmware upgrade, 410S connects to PC directly. PC Upgrade via Wi-Fi is prohibited.

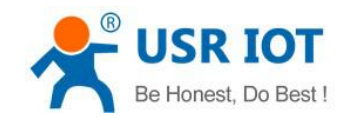

| User coning    |        |        | ) read parameter: | s in the Search I | ist] Port1 | Port2                                                                                     | Port3                                           |                                      |                                                             |
|----------------|--------|--------|-------------------|-------------------|------------|-------------------------------------------------------------------------------------------|-------------------------------------------------|--------------------------------------|-------------------------------------------------------------|
| Firmware up    | grade  |        | MAC               | Version           |            |                                                                                           |                                                 |                                      |                                                             |
| Exit           | Search | Device | 5 D8 B0 4C 11     | 22 33 3009        | Ie         | Gaudrate:<br>Parity/Data/Stop:<br>PlowControl:<br>Pork Mode:<br>LemoteIP:<br>Lemote Port: | 115200<br>NONE<br>RS485<br>TCP Serv<br>192.168. | ▼<br>8 ▼ 1 ▼<br>▼<br>ver ▼<br>0. 201 | (7)<br>(7)<br>(7)<br>(7)<br>(7)<br>(7)<br>(7)<br>(7)<br>(7) |
| Dpen Devi      | ze     | 💽 Dev  | rice Restart      | Pactory Res       | it J       | .ocal Port:<br>"CP Server style:<br>IodbusTCP:                                            | 23<br>Transpar<br>None                          | rent transmi ▼<br>▼                  | (?)<br>(?)<br>(?)                                           |
| ebsocket Port: | 6432   | (?)    | Device Name:      | USR-TCP232-4105   | (?) I      | ackTime:                                                                                  | 0                                               | ms (0~255)                           | (?)                                                         |
| eb Port:       | 80     | (?)    | User MAC:         | D8 B0 4C 11 22    | (?) H      | ackLen:                                                                                   | 0                                               | byte (0~1460)                        | (?)                                                         |
| evice ID:      | 1      | (?)    | IP Type:          | Static IP 🔹       | (?)        | 🗸 Synchronize ba                                                                          | udrate (RF                                      | C2217                                | (?)                                                         |
| evice ID Type: | Disa 👻 | (?)    | ModuleStaticIP    | 192.168.0.7       | (?)        | Enable USR Clo                                                                            | ud                                              | NY IOMARKA                           | (?)                                                         |
| ser Name:      | admin  | (?)    | SubnetMask:       | 255.255.255.0     | (?)        | Device I                                                                                  | D                                               |                                      |                                                             |
|                | admin  | (?)    | Gateway:          | 192, 168, 0, 1    | (?)        | Communication Cod                                                                         | le                                              |                                      |                                                             |
| assword:       |        |        |                   |                   |            | P                                                                                         |                                                 |                                      |                                                             |

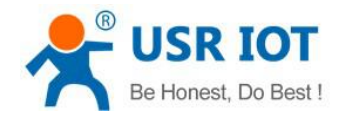

| Search List [ | Click a device | : to read paramet | ers in the Search List] | Port1 Port               | 2 Port3                               |                |           |
|---------------|----------------|-------------------|-------------------------|--------------------------|---------------------------------------|----------------|-----------|
| Device IP     | Device Name    | MAC               | Version                 |                          |                                       |                |           |
| 192.168.0.7   | USR-TCP232-4   | 105 D8 B0 4C      | 11 22 33 3009           | Baudrate:                | 115200                                | •              | ?)        |
|               |                |                   | Firmware Upgrade        | Page 1976                | 1 1 1 1 1 1 1 1 1 1 1 1 1 1 1 1 1 1 1 |                | ?)        |
|               |                |                   | Select Client           |                          |                                       | •              | ?)        |
|               |                |                   | Client IB As            | 192 168 0 7              |                                       | •              | ?)        |
|               |                |                   | Client IP AC            | Address: D8-80 4C 11 2   | 2 33                                  | 201 (          | ?)        |
| C             | 🔪 Search Dev:  | ice               |                         |                          |                                       |                | ?)        |
|               |                |                   | Select .bin file        |                          |                                       | (              | ?)        |
| Dpen Dev      | vice 🔕         | Device Restart    | C:\Users\Adminis        | trator\Desktop\G2-Firmwa | ire-1.0                               | t transmi 🕶 🤇  | ?)        |
| Base Save     |                |                   | Prog                    | ram                      | Fxit                                  | •              | ?)        |
| 'ebsocket Por | t: 6432 (?     | ) Device Name:    |                         |                          |                                       | ıs (0~255) (   | ?)        |
| Yeb Port:     | 80 (?          | ) User MAC:       |                         | 1                        |                                       | yte (0~1460) ( | ?)        |
| )evice ID:    | 1 (7           | ) IP Type         | : Static IP 🔻 (?)       | V Synchron               | uize baudrate(RFC2                    | 217 (          | <u>?)</u> |
| Device ID Typ | e: Disa 🗸 (?   | ) ModuleStatic    | IP 192.168.0.7 (?)      | 🛄 Enable U               | SR Cloud                              |                | ?)        |
| Jser Name:    | admin (?       | ) SubnetMask:     | 255.255.255.0 (?)       | D                        | evice ID                              |                |           |
| Password:     | admin (?       | ) Gateway:        | 192.168.0.1 (?)         | Communicat               | ion Code                              |                |           |
|               | -              |                   | A.D. C.                 |                          | A 0                                   |                |           |

Firmware Upgrade

# 5.2 Webpage Configuration

Open browser and type in 410s' IP (192.168.0.7 by default) Then user name: admin and password: admin.

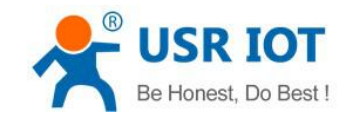

| http://192.168.0.8 | requires a     | username and p | assword. |
|--------------------|----------------|----------------|----------|
| Your connection to | o this site is | not private.   |          |
| User Name:         | admin          |                |          |
| Password:          | ****           |                |          |
|                    |                |                |          |
|                    |                |                |          |

#### Webpage Log In

- 1. Current page reveals basic information:
  - 410S name
  - Firmware version
  - Current IP address
  - MAC address
  - Total running time: from be powered
  - Count of data sending: how many data sent from powered
  - Count of data receiving: how many data received from powered
  - 410S connection status: check whether connection is built.

#### 2. Local IP configuration

Save configuration after revise. Then restart.

- Local IP Configuration
- IP address gaining methods
- Local IP
- Subnet Mask
- Gateway

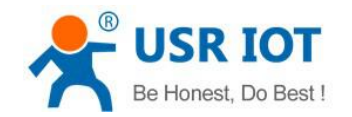

| firmware revision:                     | v3009                                     | <u> 中文</u> <u>loqout</u>                    |
|----------------------------------------|-------------------------------------------|---------------------------------------------|
| ~~~~~~~~~~~~~~~~~~~~~~~~~~~~~~~~~~~~~~ | USR IOT<br>-IOT Experts-                  | Be Honest, Do Best!                         |
| Current Status                         | parameter                                 | help                                        |
| Local IP Config                        | IP type: Static IP                        | • IP type:                                  |
| RS232                                  |                                           | StaticIP or DHCP                            |
| RS485                                  | Static IP: 192 · 168 · 0 · 7              | Module's static ip                          |
| Web to Serial                          | Submask: 255 , 255 , 255 , 0              | Submask     usually                         |
| Misc Config                            |                                           | 255.255.255.0                               |
| Reboot                                 | Gateway: 192 · 168 · 0 · 1                | Gateway     Usually router's ip     address |
|                                        | Save Cancel                               |                                             |
| Copyright © 2009                       | - 2015 • JiNan Usr IOT Technology Limited | website: <u>www.usriot.com</u>              |

#### Webpage Configuration-Local IP Configuration

- 3. RS232
  - Baud Rate
  - Data Bit
  - Parity Bit
  - Stop Bit
  - Flow hardware and RS485
  - Local Port
  - Remote Port
  - Work Mode
  - Remote server address
  - Serial pack time
  - Serial pack length
  - Similar RCF2217
- 4. RS485: Same as RS232 above.

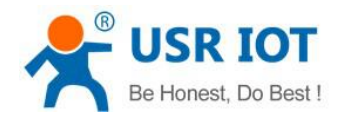

5. Web to serial

Click "web to serial " and "connect success" pops up. Confirm then send data.

| firmware revision: v3009 | 192.168.0.8 says:                   | × <u>中文</u> loqout               |
|--------------------------|-------------------------------------|----------------------------------|
|                          | connect success!                    | Ionest, Do Best!                 |
| Current Status           |                                     | help                             |
| Local IP Config          | Websocket connection: 0             | web to serial                    |
| RS232                    | Receive hex data                    | this page use<br>websocket to    |
| RS485                    |                                     | transmit data<br>between webpage |
| Web to Serial            |                                     | and uart                         |
| Misc Config              |                                     | 2                                |
| Reboot                   |                                     |                                  |
|                          |                                     |                                  |
|                          |                                     |                                  |
|                          |                                     |                                  |
|                          | send ascii data send hex data clear |                                  |
|                          |                                     |                                  |
|                          | Web to Serial                       |                                  |

- 6. Advanced configuration
  - 410S Name
  - Websocket Port
  - Webpage Port
  - Device ID
  - ID Type
  - MAC Address (can be revised)
  - User Name
  - Password
  - Cache Data or not: whether serial and network data are cached if disconnection.
  - Reset time for no data: how long 410S reset when no data from COM or Network. Set to "0" then no rest.
- 7. Module Management

Save all data then click restart to take effect.

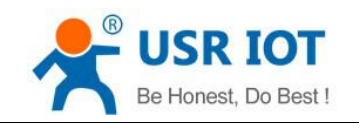

| firmware revision:                     | /3009                                   |              | <u>由文</u> logout                  |
|----------------------------------------|-----------------------------------------|--------------|-----------------------------------|
| ~~~~~~~~~~~~~~~~~~~~~~~~~~~~~~~~~~~~~~ | USR IOT<br>-IOT Experts-                | Be Honest    | t, Do Best!                       |
| Current Status                         | Reboot/Reset                            |              | help                              |
| Local IP Config                        | Reboot/Reset Module                     | Reset Module | Reboot:                           |
| RS232                                  |                                         |              | Click to make<br>your config take |
| RS485                                  |                                         |              | effect                            |
| Web to Serial                          |                                         |              |                                   |
| Misc Config                            |                                         |              |                                   |
| Reboot                                 |                                         |              |                                   |
|                                        |                                         |              |                                   |
| Copyright © 2009 -                     | 2015 · JiNan Usr IOT Technology Limited | we           | ebsite: <u>www.usriot.com</u>     |

## Webpage configuration- Restart

# 5.3 Serial Configuration

Serial configuration use AT command, please refer to Chapter 4.2.1 Serial setting Protocol.

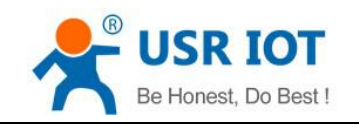

# 6. Contact

| Company:  | Jinan USR IOT Technology Limited                                                            |
|-----------|---------------------------------------------------------------------------------------------|
| Address:  | Floor 11, Building 1, No. 1166 Xinluo Street, Gaoxin Distric, Jinan, Shandong, 250101 China |
| Tel:      | 86-531-55507297, 86-531-88826739                                                            |
| Web:      | http://www.usriot.com                                                                       |
| Support : | http://h.usriot.com                                                                         |
| Email:    | sales@usr.cn                                                                                |